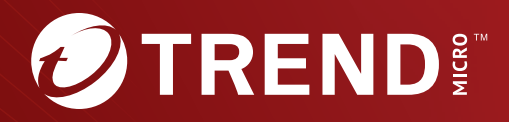

# **Trend Micro Apex Central**<sup>™</sup> **Patch 9** インストールガイド

エンドポイント向けセキュリティの一元管理

※注意事項

複数年契約について

・お客さまが複数年契約(複数年分のサポート費用前払い)された場合でも、 各製品のサポート期間については、当該契約期間によらず、製品ごとに設定 されたサポート提供期間が適用されます。

・複数年契約は、当該契約期間中の製品のサポート提供を保証するものでは なく、また製品のサポート提供期間が終了した場合のバージョンアップを保 証するものではありませんのでご注意ください。

・各製品のサポート提供期間は以下の Web サイトからご確認いただけます。

https://success.trendmicro.com/dcx/s/solution/000207383?language=ja

法人向け製品のサポートについて

・法人向け製品のサポートの一部または全部の内容、範囲または条件は、ト レンドマイクロの裁量により随時変更される場合があります。

 ・法人向け製品のサポートの提供におけるトレンドマイクロの義務は、法人 向け製品サポートに関する合理的な努力を行うことに限られるものとしま す。

著作権について

本ドキュメントに関する著作権は、トレンドマイクロ株式会社へ独占的に帰 属します。トレンドマイクロ株式会社が事前に承諾している場合を除き、形 態および手段を問わず、本ドキュメントまたはその一部を複製することは禁 じられています。本ドキュメントの作成にあたっては細心の注意を払ってい ますが、本ドキュメントの記述に誤りや欠落があってもトレンドマイクロ株 式会社はいかなる責任も負わないものとします。本ドキュメントおよびその 記述内容は予告なしに変更される場合があります。

#### 商標について

TRENDMICRO、TREND MICRO、ウイルスバスター、InterScan、INTERSCAN VIRUSWALL, InterScanWebManager, InterScan Web Security Suite, PortalProtect, Trend Micro Control Manager, Trend Micro MobileSecurity, VSAPI, Trend Park, Trend Labs, Network VirusWall Enforcer, Trend Micro USB Security, InterScan Web Security Virtual Appliance, InterScan Messaging Security Virtual Appliance, Trend Micro Reliable Security License, TRSL, Trend Micro Smart Protection Network, SPN, SMARTSCAN、 Trend Micro Kids Safety、 Trend Micro Web Security、 Trend Micro Portable Security, Trend Micro Standard Web Security, Trend Micro Hosted Email Security、Trend Micro Deep Security、ウイルスバスタークラウ ド、スマートスキャン、Trend Micro Enterprise Security for Gateways、 Enterprise Security for Gateways, Smart Protection Server, Deep Security, ウイルスバスター ビジネスセキュリティサービス、SafeSync、Trend Micro NAS Security, Trend Micro Data Loss Prevention, Trend Micro オンラインス  $\neq \gamma \sim$ , Trend Micro Deep Security Anti Virus for VDI, Trend Micro Deep Security Virtual Patch、SECURE CLOUD、Trend Micro VDI オプション、おま かせ不正請求クリーンナップサービス、Deep Discovery、TCSE、おまかせイ ンストール・バージョンアップ、Trend Micro Safe Lock、Deep Discovery Inspector, Trend Micro Mobile App Reputation, Jewelry Box, InterScan Messaging Security Suite Plus、おもいでバックアップサービス、おまかせ! スマホお探しサポート、保険&デジタルライフサポート、おまかせ!迷惑ソフ トクリーンナップサービス、InterScan Web Security as a Service、Client/ Server Suite Premium, Cloud Edge, Trend Micro Remote Manager, Threat Defense Expert, Next Generation Threat Defense, Trend Micro Smart Home Network、Retro Scan、is702、デジタルライフサポート プレミアム、Air サポ ート、Connected Threat Defense、 ライトクリーナー、Trend Micro Policy Manager、フォルダシールド、トレンドマイクロ認定プロフェッショナルト レーニング、Trend Micro Certified Professional、TMCP、XGen、InterScan Messaging Security, InterScan Web Security, Trend Micro Policy-based Security Orchestration, Writing Style DNA, Securing Your Connected World, Apex One、 Apex Central、 MSPL、 TMOL、 TSSL、 ZERO DAY INITIATIVE、 Edge Fire, Smart Check, Trend Micro XDR, Trend Micro Managed XDR, OT Defense Console、Edge IPS、スマスキャ、Cloud One、Cloud One - Workload Micro Security Master, Worry-Free XDR, Worry-Free Managed XDR, Network One、Trend Micro Network One、らくらくサポート、Service One、超早得、

先得、Trend Micro One、Workforce One、Security Go、Dock 365、 TrendConnect、TREND MICRO FORUM、トレンドマイクロ知恵袋、Trend Cloud One、Trend Service One、および Accelerating You は、トレンドマイク ロ株式会社の登録商標です。

本ドキュメントに記載されている各社の社名、製品名およびサービス名は、 各社の商標または登録商標です。

Copyright © 2024 Trend Micro Incorporated. All rights reserved.

P/N: APEM99918/240731\_JP (2024/08)

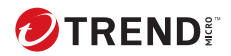

# 目次

## はじめに

| はじめに        | 1   |
|-------------|-----|
| ドキュメント      | . 2 |
| 対象読者        | 3   |
| ドキュメントの表記規則 | 3   |
| 用語          | 4   |

# 第1章:Apex Central の概要

| Apex Central について    | 2 |
|----------------------|---|
| 主な機能と利点              | 2 |
| Apex Central アーキテクチャ | 4 |

## 第2章:インストールの計画

| インストール形態の決定                    | 8    |
|--------------------------------|------|
| 集中管理について                       | 8    |
| 管理下の製品およびエンドポイントの数を決定する        | 9    |
| サーバと管理下の製品の最適な比率を計画する          | 9    |
| Apex Central サーバを指定する          | 9    |
| 分散管理について                       | 10   |
| 管理下の製品をグループ化する                 | 11   |
| 拠点数の決定                         | . 11 |
| 管理下の製品およびエンドポイントの数を決定する        | 12   |
| サーバと管理下の製品の最適な比率を計画する          | . 12 |
| Apex Central サーバを指定する          | 12   |
| Apex Central サーバのインストール場所を決定する | 13   |
| ネットワークトラフィックの計画                | . 13 |
| Apex Central のセットアップの流れ        | 14   |
| テストインストール                      | . 15 |
| テストインストールの準備                   | . 15 |
| テストサイトの選定                      | . 16 |
|                                |      |

| テストインストールの開始 1                                                   | 16 |
|------------------------------------------------------------------|----|
| テストインストールの評価1                                                    | 16 |
| サーバの配置計画1                                                        | 16 |
| 管理計画について 1                                                       | 16 |
| Apex Central サーバの配置について 1                                        | 17 |
| 単一サーバによる運用1                                                      | 18 |
| 複数サーバによる運用1                                                      | 18 |
| ネットワークトラフィックの計画1                                                 | 18 |
| Apex Central のネットワークトラフィックについて 1                                 | 18 |
| ネットワークトラフィックの発生元1                                                | 19 |
| トラフィックの発生間隔 1                                                    | 19 |
| ログ                                                               | 19 |
| 「「「理下の製品エーンェントの接続人アータス」                                          | 19 |
| <b>ネットリークノロトコル</b>                                               | 20 |
| ネットワークトラフィックの発生元 2                                               | 20 |
| ログのトラフィック 2<br>Trend Micro Management Communication Protocol ポリシ | 20 |
| –                                                                | 21 |
| 製品登録によるトラフィック                                                    | 22 |
| ポリシーの配信 2                                                        | 23 |
| アップデートの配信2                                                       | 23 |
| データベースの計画2                                                       | 24 |
| データベースの推奨設定 2                                                    | 24 |
| ODBC ドライバ 2                                                      | 26 |
| 認証 2                                                             | 26 |
| Web サーバの設定                                                       | 26 |

### 第3章:インストール

ii

| システム要件                    | 30 |
|---------------------------|----|
| Apex Central サーバをインストールする | 35 |
| Apex Central のインストールの流れ   | 36 |
| すべての必須コンポーネントのインストール      | 36 |
| インストール先の指定                | 40 |

| 製品とサービスのアクティベーション             | 41 |
|-------------------------------|----|
| Apex Central の Web サーバ設定を指定する | 42 |
| バックアップ設定の指定                   | 44 |
| root アカウントをセットアップする           | 46 |
| データベース情報の設定                   | 47 |

### 第4章:インストール後のタスク

| インストール後の自動タスク                                | 52       |
|----------------------------------------------|----------|
| サーバのインストールまたはアップグレードを確認する                    | 52       |
| 製品のアクティベーション                                 | 53       |
| Apex Central のアクティベーションを実行する<br>製品版へのアップグレード | 54<br>54 |
| Active Directory 接続を設定する                     | 55       |
| ユーザアカウントの設定                                  | 58       |
| 最新コンポーネントのダウンロード                             | 58       |
| イベント通知を設定する                                  | 59       |

### 第5章:アップグレードと移行

iii

| Apex Central エージェントの移行を計画する               | . 68 |
|-------------------------------------------|------|
| 一括アップグレード                                 | 68   |
| 段階的アップグレード                                | 68   |
| Apex Central データベースを移行する                  | . 69 |
| Apex Central SQL データベースを他の SQL Server に移行 | す    |
| る                                         | 69   |
| データベース設定ツールを使用する (DBConfig.exe) .         | . 69 |

### 第6章:移行後のタスク

| 成功したアップグレードまたは移行を確認する                 | 72 |
|---------------------------------------|----|
| Apex Central に Apex One サーバ設定を移行する    | 72 |
| アプリケーションコントロールを有効にする                  | 74 |
| 仮想パッチを有効にする                           | 75 |
| Endpoint Sensor を有効にする                | 77 |
| Endpoint Sensor 向けに Apex One サーバを設定する | 79 |

### 第7章:アンインストール

iv

| Apex Central のアンインストール              |
|-------------------------------------|
| Apex Central を手動でアンインストールする 85      |
| Apex Central アプリケーションをアンインストールする.86 |
| Apex Central サービスを停止する 86           |
| Windows のサービス画面から Apex Central サービ  |
| スを停止する 86                           |
| コマンドプロンプトから Apex Central および IIS サ  |
| ービスを停止する                            |
| Apex Central の IIS 設定を削除する 87       |
| Apex Central のファイル/ディレクトリおよびレジスト    |
| リキーを削除する                            |
| データベースコンポーネントの削除                    |
| Apex Central の ODBC 設定を削除する         |
| SQL Server 2017 Express データベースを削除する |
|                                     |
| Apex Central サービスを削除する              |

# 第 8 章:Apex Central のシステムチェックリスト

| サーバアドレスのチェックリスト   | 92 |
|-------------------|----|
| ポートのチェックリスト       | 93 |
| Apex Central 入力規則 | 93 |
| コアプロセスおよび設定ファイル   | 94 |
| 通信ポートおよびサービスポート   | 96 |

# 索引

| 糸り |
|----|
|----|

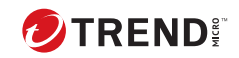

vi

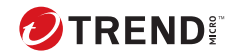

# はじめに

# はじめに

『Trend Micro Apex Central<sup>™</sup>インストールおよびアップグレードガイド』にようこそ。このドキュメントでは、Apex Central サーバをインストールしたり、 以前のインストールからアップグレードしたりするための要件と手順について説明しています。

このセクションの内容:

# ドキュメント

Apex Central のドキュメントには、次の情報が含まれます。

| ドキュメント                      | 説明                                                                                                    |
|-----------------------------|----------------------------------------------------------------------------------------------------|
| Readme ファイル                 | 既知の問題の一覧が含まれます。また、オンラインヘルプや印刷<br>ドキュメントにまだ収録されていない最新の製品情報が含まれる<br>場合があります。                                                                                                    |
| インストールおよび<br>アップグレードガイ<br>ド | Apex Central をインストールするための要件や手順を説明する<br>PDF ドキュメント                                                                                                    |
|                             | 注意<br>マイナーリリースバージョン、Service Pack、またはパッチ<br>では、インストールおよびアップグレードガイドを利用で<br>きない場合があります。                                                                                                    |
| 管理者ガイド                      | Apex Central と管理下の製品の設定および管理方法に加えて、Apex<br>Central の概要と機能の説明が記載された PDF ドキュメント                                                                                                    |
| オンラインヘルプ                    | 操作手順、使用のアドバイス、および目的別の作業手順を提供す<br>る、WebHelp 形式でコンパイルされた HTML ファイル。このヘル<br>プは、Apex Central 管理コンソールからもアクセスできます。                                                                             |
| ウィジェットおよび<br>ポリシー管理ガイド      | Apex Central でのダッシュボードウィジェットおよびポリシー管<br>理の設定方法の説明                                                                                                    |
|                             | このガイドを参照するには、 <u>https://docs.trendmicro.com/ja-jp/</u><br>documentation/article/trend-micro-apex-central-2019-widget-and-<br>policy-management-guide-preface-(wpg)_001 にアクセスしてくだ<br>さい。 |
| Automation Center           | Apex Central のオートメーション API の使用方法を説明したオン<br>ラインユーザガイドとレファレンス: <u>https://</u><br><u>automation.trendmicro.com/apex-central/home</u>                                                       |
| 製品 Q&A                      | 問題解決およびトラブルシューティング情報のオンラインデータ<br>ベース。既知の製品の問題についての最新情報を提供します。製<br>品 Q&A にアクセスするには、 <u>https://success.trendmicro.com/dcx/s/?</u><br><u>language=ja</u> を参照してください。                        |

PDF ドキュメントおよび Readme の最新バージョンをダウンロードするに は、次の Web サイトにアクセスしてください。

http://docs.trendmicro.com/ja-jp/enterprise/apex-central.aspx

### 対象読者

このドキュメントは、次のユーザを対象としています。

- Apex Central の管理者: Apex Central のインストール、設定、および管理 を担当し、高度なネットワークおよびサーバ管理の知識を持っていることが求められます。
- ・管理下の製品の管理者: Apex Central と統合されているトレンドマイク ロ製品の管理を担当し、高度なネットワークおよびサーバ管理の知識を 持っていることが求められます。

# ドキュメントの表記規則

このドキュメントでは、次の表記規則を使用しています。

#### 表 1. ドキュメントの表記規則

| 表記           | 説明                              |
|--------------|---------------------------------|
| <br>注意       | 設定上の注意                          |
| <u>۲</u> ۲۷۲ | 推奨事項                            |
| 重要           | 必須の設定や初期設定、および製品の制限事項に関する情<br>報 |
| 警告!          | 避けるべき操作や設定についての注意               |

# 用語

次の表は、Apex Central 付属のドキュメントで使用されている用語を示しています。

| 用語                                    | 説明                                                                         |
|---------------------------------------|----------------------------------------------------------------------------|
| 管理者 (または Apex Central<br>管理者)         | Apex Central サーバを管理しているユーザ                                                 |
| セキュリティエージェント                          | エンドポイントにインストールされている管理下の製品<br>プログラム                                         |
| コンポーネント                               | セキュリティリスクの検索、検出、および処理を実行する<br>もの                                           |
| Apex Central 管理コンソール<br>または Web コンソール | Apex Central のアクセス、設定、および管理を実行するた<br>めの Web ベースのユーザインタフェース                 |
|                                       | 注意<br>統合された管理下の製品のコンソールは、管理下<br>の製品名で示されます。たとえば、Apex One Web<br>コンソールなどです。 |
| 管理下のエンドポイント                           | 管理下の製品であるセキュリティエージェントがインス<br>トールされているエンドポイント                               |
| 管理下の製品                                | Apex Central と統合されるトレンドマイクロ製品                                              |
| 管理下のサーバ                               | 管理下の製品がインストールされているエンドポイント                                                  |
| サーバ                                   | Apex Central サーバがインストールされているエンドポイ<br>ント                                    |
| セキュリティリスク                             | ウイルス、不正プログラム、スパイウェア、グレーウェ<br>ア、および Web からの脅威の総称                            |
| 製品サービス                                | Microsoft 管理コンソール (MMC) を使用してホストされる<br>Apex Central サービス                   |
| デュアルスタック                              | IPv4 アドレスと IPv6 アドレスの両方のアドレスを持つエ<br>ンティティ                                  |

| 用語            | 説明                   |
|---------------|----------------------|
| IPv4 シングルスタック | IPv4 アドレスのみを持つエンティティ |
| IPv6 シングルスタック | IPv6 アドレスのみを持つエンティティ |

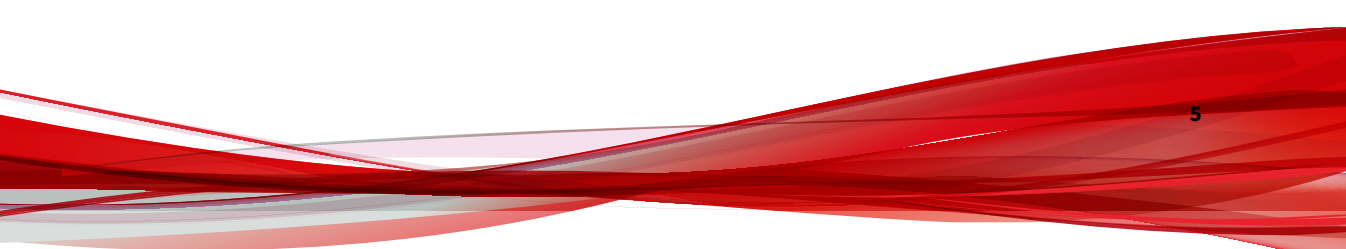

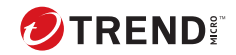

# 第1章

# Apex Central の概要

本章では、Trend Micro Apex Central™について説明し、その機能の概要を示 します。

次のトピックがあります。

- 2ページの「Apex Central について」
- ・2ページの「主な機能と利点」
- ・4ページの「Apex Central アーキテクチャ」

# Apex Central について

Trend Micro Apex Central™は、トレンドマイクロの製品およびサービスを、 ゲートウェイ、メールサーバ、ファイルサーバ、およびデスクトップの各レ ベルで集中管理するための Web ベースのコンソールです。管理者は、ポリシ ー管理機能を使用して製品設定を行い、管理下の製品やエンドポイントに配 信できます。Apex Central の Web ベースの管理コンソールにより、ネットワ ーク全体のウイルス対策およびコンテンツセキュリティ製品やサービスを1 か所で監視できます。

Apex Central により、システム管理者は感染、セキュリティ違反、ウイルス/ 不正プログラムの検出ポイントなどの活動を監視し、報告できるようになり ます。システム管理者は、パターンファイル、検索エンジン、スパムメール 判定ルールなどのコンポーネントをダウンロードし、ネットワーク全体に配 信することにより、最新の保護を確実に行うことができます。Apex Central では、手動アップデートと予約アップデートの両方が可能です。また、さら に柔軟性を高めるため、グループまたは個人として製品の設定や管理ができ るようになっています。

# 主な機能と利点

Apex Central には、次の機能と利点があります。

| 機能                       | 利点                                                                                                    |
|--------------------------|----------------------------------------------------------------------------------------------------|
| Active Directory の統<br>合 | Apex Central では複数の Active Directory フォレストとの統合がサ<br>ポートされ、ユーザだけでなく Active Directory グループもインポ<br>ートできます。さらに、Active Directory Federation Services (ADFS)<br>認証を有効にすることで、Extranet 全体で提携ビジネスパートナー<br>のユーザまたはグループが Apex Central ネットワークに安全にロ<br>グオンできるようにすることができます。 |
| ダッシュボード                  | [ダッシュボード] タブとウィジェットを使用すると、脅威の検出、<br>コンポーネントのステータス、ポリシー違反などに関する、管理<br>下の製品と Apex Central の情報を幅広く確認できます。                                                                                                    |
| セキュリティ状態                 | [セキュリティ状態] タブを使用すると、パターンファイルと情報漏<br>えい対策のコンプライアンスのステータス、重大な脅威の検出、<br>およびネットワーク上で解決済みのイベントと未解決のイベント<br>に関する情報をすぐに確認できます。                                                                                                    |

| 機能                          | 利点                                                                                                    |
|-----------------------------|----------------------------------------------------------------------------------------------------|
| ユーザ/エンドポイ<br>ントディレクトリ       | Apex Central ネットワーク内のすべてのユーザとエンドポイント、<br>およびセキュリティの脅威の検出に関する詳細情報が表示されま<br>す。                                              |
| 製品ディレクトリ                    | システム管理者は、管理下の製品に対して設定の変更を即座に配<br>信したり、ウイルス/不正プログラムの大規模感染発生時であって<br>も Apex Central 管理コンソールから手動検索を実行したりできま<br>す。            |
| ポリシー管理                      | システム管理者は、ポリシーを使用して単一の管理コンソールか<br>ら管理下の製品とエンドポイントに製品を設定および配信し、組<br>織内で一貫したウイルス/不正プログラム対策ポリシーおよびコン<br>テンツセキュリティポリシーを実施できます。 |
| ログ                          | 単一の管理コンソールを使用して、個々の製品コンソールにログ<br>オンすることなく、登録済みのすべての管理下の製品の統合され<br>たログを確認できます。                                             |
| イベント通知                      | メール、Windows の Syslog、SNMP トラップ、アプリケーションに<br>よって通知が送信されるように Apex Central を設定することで、管<br>理者はネットワークイベントを常に把握できます。             |
| レポート                        | カスタムテンプレートまたはデフォルトテンプレートから包括的<br>なレポートを作成すると、ネットワーク保護とセキュリティコン<br>プライアンスの実現に必要な実用的な情報を入手できます。                             |
| コンポーネントアッ<br>プデート           | パターンファイル、スパムメール判定ルール、検索エンジン、お<br>よびその他のウイルス対策/コンテンツセキュリティコンポーネン<br>トを安全にダウンロードおよび配信して、すべての管理下の製品<br>を最新の状態にします。           |
| Connected Threat<br>Defense | Apex Central では、トレンドマイクロのさまざまな製品やソリュー<br>ションを統合することで、標的型攻撃や高度な脅威を検出して分<br>析し、被害が拡大する前に対処することができます。                        |
| 安全な通信インフラ<br>ストラクチャ         | Apex Central には、SSL (Secure Socket Layer) プロトコルに基づいた<br>通信インフラストラクチャが使用されており、認証を使用してメ<br>ッセージを暗号化することもできます。               |
| 役割ベースの管理                    | 特定の Web コンソール権限を管理者に割り当て、特定のタスクを<br>実行するために必要なツールと権限だけを提供することにより、<br>Apex Central 管理コンソールへのアクセス権の付与と管理を実行<br>します。         |

| 機能                          | 利点                                                                                                    |
|-----------------------------|----------------------------------------------------------------------------------------------------|
| コマンド追跡                      | コマンド追跡を使用すると、Apex Central 管理コンソールを使用し<br>て実行されたコマンド (パターンファイルの更新やコンポーネン<br>トの配信など) が正常に完了したかどうかを継続的に監視できま<br>す。           |
| ライセンス管理                     | 新しいアクティベーションコードを配信するか、管理下の製品の<br>既存のアクティベーションコードを再アクティベートします。                                                             |
| セキュリティエージ<br>ェントのインストー<br>ル | Apex One または Apex One (Mac) 向けのセキュリティエージェント<br>のインストールパッケージを、Apex Central 管理コンソールから直<br>接ダウンロードします。                       |
| 2 要素認証                      | 2 要素認証はユーザアカウントの安全性を強化します。そのため<br>には、ユーザは Apex Central にログオンするために、Google<br>Authenticator アプリで生成された認証コードを入力する必要があ<br>ります。 |
| ブラウザのサポート                   | このバージョンの Apex Central では、以下がサポートされていま<br>す。                                                                               |
|                             | <ul> <li>Microsoft<sup>™</sup> Edge<sup>™</sup></li> </ul>                                                                |
|                             | <ul> <li>Microsoft<sup>™</sup> Edge<sup>™</sup> (Chromium)</li> </ul>                                                     |
|                             | <ul> <li>Google<sup>™</sup> Chrome<sup>™</sup></li> </ul>                                                                 |

# Apex Central アーキテクチャ

Trend Micro Apex Central™は、トレンドマイクロの製品やサービスを1か所から集中管理する機能を提供します。Apex Central を使用することにより、企業におけるウイルス/不正プログラム対策ポリシーやコンテンツセキュリティポリシーを一貫して実施できます。

次の表は、Apex Central が使用するコンポーネントについて説明しています。

| コンポーネント                                          | 説明                                                                                                    |
|--------------------------------------------------|----------------------------------------------------------------------------------------------------|
| Apex Central サーバ                                 | エージェントから収集したすべてのデータを保存する格納<br>先として機能します。Apex Central サーバでは次の機能が提<br>供されます。                                                                                                    |
|                                                  | ・管理下の製品の設定やログを保存する SQL データベー<br>ス                                                                                                    |
|                                                  | Apex Central は、ログ、管理下の製品の情報、ユーザア<br>カウント、ネットワーク環境、通知設定などのデータの<br>保存に Microsoft SQL Server データベース<br>(db_ApexCentral.mdf)を使用します。                                                      |
|                                                  | ・Apex Central の Web コンソールをホストする Web サー<br>バ                                                                                                    |
|                                                  | <ul> <li>メールメッセージでイベントに関する通知を送信する</li> <li>メールクライアント</li> </ul>                                                                                                    |
|                                                  | Apex Central は、個々の受信者または受信者グループに<br>Apex Central システム内で発生したイベントに関する通<br>知を送信します。メール、SNMP トラップ、Syslog、ま<br>たは組織が通知の送信に使用する組織内のアプリケー<br>ションまたは業界標準のアプリケーションを使用して、<br>イベントに関する通知を送信します。 |
|                                                  | <ul> <li>・ウイルス対策/コンテンツセキュリティ製品に関するレポートを生成するレポートサーバ</li> </ul>                                                                                                    |
|                                                  | Apex Central レポートは、Apex Central ネットワークで<br>発生したセキュリティの脅威およびコンテンツセキュ<br>リティ関連イベントのデータをオンラインで収集しま<br>す。                                                                                |
| Trend Micro Management<br>Communication Protocol | MCP は、Apex Central サーバと次世代エージェントをサポー<br>トする管理下の製品間の通信を処理します。                                                                                                    |
| (MCP)                                            | MCP は管理下の製品と共にインストールされ、一方向また<br>は双方向通信を使用して Apex Central と通信します。MCP<br>エージェントは、Apex Central に対して、指示とアップデー<br>トをポーリングします。                                                             |
| Web サービスの統合通信                                    | Apex Central と管理下の製品との通信を可能にするエージェ<br>ントレスの統合モデル                                                                                                    |

6

| コンポーネント             | 説明                                                                                                    |
|---------------------|----------------------------------------------------------------------------------------------------|
| Web ベースの管理コンソ<br>ール | このコンソールにより、管理者はインターネット接続と<br>Web ブラウザを利用して、すべてのコンピュータから Apex<br>Central を管理できるようになります。                                                                                                    |
|                     | Apex Central 管理コンソールは、Microsoft Internet<br>Information Server (IIS) を経由してインターネット上に公開<br>され、Apex Central サーバのサービスを提供する Web ベース<br>のコンソールです。管理者は、対応する Web ブラウザがイ<br>ンストールされた任意のコンピュータから、Apex Central シ<br>ステムを管理できるようになります。 |
| ウィジェットフレームワ<br>ーク   | 管理者はウィジェットフレームワークを使用して、Apex<br>Central システムを監視するためにカスタマイズしたダッシ<br>ュボードを作成できます。                                                                                                    |

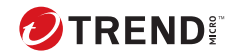

# 第2章

# インストールの計画

本章では、Apex Central の配置計画の作成とテストインストールの実施について説明します。

次のトピックがあります。

- ・8ページの「インストール形態の決定」
- ・14ページの「Apex Central のセットアップの流れ」
- •15ページの「テストインストール」
- •16ページの「サーバの配置計画」
- ・18ページの「ネットワークトラフィックの計画」
- 20ページの「ネットワークトラフィックの発生元」
- •23ページの「アップデートの配信」
- 24ページの「データベースの計画」
- 26 ページの「Web サーバの設定」

# インストール形態の決定

Apex Central サーバをネットワーク環境に戦略的に分散して、ウイルス対策/ コンテンツセキュリティ製品を適切に管理するためのインストール形態を決 定します。

Apex Central のような企業規模のクライアント/サーバ統合管理製品をネット ワークに導入するためには、入念な計画と評価が必要になります。

計画を容易に作成できるように、次の2種類のインストール形態を推奨しま す。

- 集中管理 メインオフィスにある1つの Apex Central から、サーバ、管理下の製品、およびエンドポイントを管理します。組織が複数のオフィスを持っていても、拠点間に高速で信頼性の高いローカルおよびワイドエリアネットワーク接続がある場合は、集中管理を適用できます。
- 分散管理 地理的に離れた複数のメインオフィスがある組織において、 複数の Apex Central サーバから管理します。

#### 集中管理について

集中管理では、メインオフィスにある1つの Apex Central から、サーバ、管理下の製品、およびエンドポイントを管理します。

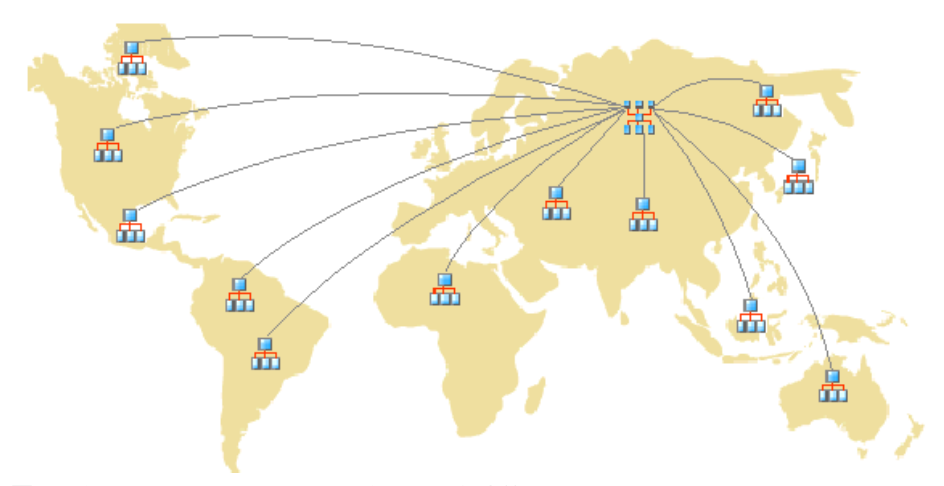

図 2-1. 単一の Apex Central サーバを使用した集中管理

Apex Central の集中管理を実施する前に、次のタスクを実行する必要があります。

- 1. 管理下の製品およびエンドポイントの数の決定
- 2. サーバ、管理下の製品、エンドポイントの最適な比率の計画
- 3. Apex Central サーバの指定

#### 管理下の製品およびエンドポイントの数を決定する

Apex Central で管理しようとする、管理下の製品およびエンドポイントの構造の数を決定します。この情報は、最適な通信や管理のために配置すべき Apex Central サーバの種類と数、またそれらのサーバをネットワーク上のどこに配置するのかを決定する上で必要になります。

#### サーバと管理下の製品の最適な比率を計画する

1 台の Apex Central サーバで管理可能な、ローカルネットワーク上の管理下の製品およびエンドポイントの数を決定する上で最も重要な要素は、エージェントとサーバ間の通信です。

Apex Central システムの CPU および RAM の要件を決める際には、システム 要件を参考にしてください。

#### Apex Central サーバを指定する

管理下の製品およびエンドポイントの数に基づいて、Apex Central サーバを 決定および指定します。

さらに、Windows サーバの中から、Apex Central サーバとして設定するもの を選択します。専用サーバをインストールする必要があるかどうかについて も検討します。

Apex Central,をインストールするサーバを選択するときは、次の点を考慮します。

- ・ CPU 負荷
- ・サーバが実行している他の機能

アプリケーションサーバなどの他の用途にも使用されているサーバに Apex Central をインストールする場合、基幹アプリケーションやリソースを大量に 消費するアプリケーションを実行中していないサーバへのインストールを推 奨します。

各ネットワークの構成に応じて、上記以外に処置すべきことが発生する場合 もあります。

#### 分散管理について

集中管理と同様に、関連するネットワーク情報を収集して、この情報が Apex Central サーバの分散管理にどのように関わるかを判別する必要があります。

それぞれのネットワークの特性を考慮して、Apex Central サーバの最適な数 を決定してください。

DMZ や専用ネットワークを含む、さまざまな場所に Apex Central サーバを配 置できます。インターネットを介して管理下の製品、エンドポイント、また はその他のサーバを管理し、Apex Central Web コンソールにアクセスするに は、公開されたネットワーク上の DMZ に Apex Central サーバを配置します。

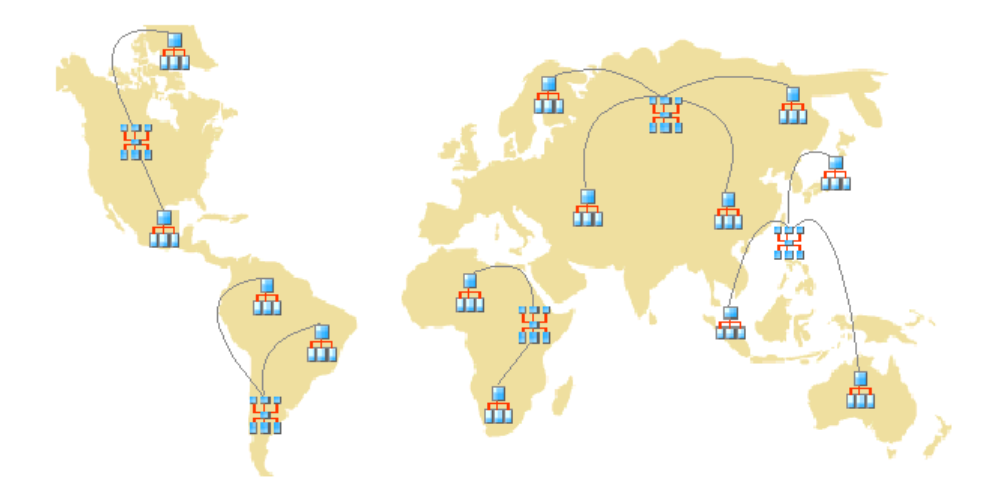

図 2-2. 複数の Apex Central サーバを使用した分散管理

分散管理においては次の点を考慮します。

10

11

- 管理下の製品、エンドポイント、またはサーバのグループ化
- ・ 拠点数の決定
- 管理下の製品、エンドポイント、およびサーバの数の決定
- ネットワークトラフィックの計画
- ・ Apex Central サーバのインストール場所の決定

#### 管理下の製品をグループ化する

管理下の製品をグループ化する場合、次の点に注意してください。

| 注意点                                | 説明                                                                                                    |
|------------------------------------|----------------------------------------------------------------------------------------------------|
| 社内のネットワーク<br>ポリシーおよびセキ<br>ュリティポリシー | 社内のネットワークにアクセス権や共有権を適用する場合、社内<br>のネットワークポリシーとセキュリティポリシーに従って管理下<br>の製品、エンドポイント、およびサーバをグループ化します。                      |
| 組織と機能                              | 会社の組織上および機能上の分割に従って、管理下の製品、エン<br>ドポイント、およびサーバをグループ化します。たとえば、2 台の<br>Apex Central サーバで製品グループとテスト担当グループを管理<br>します。    |
| 所在地                                | 管理下の製品、エンドポイント、およびサーバの位置が Apex<br>Central サーバと管理下の製品、エンドポイント、またはサーバ間<br>の通信に影響する場合には、グループ化の判断基準として地理的<br>な位置を考慮します。 |
| 管理責務                               | 管理下の製品、エンドポイント、およびサーバを、それぞれのシ<br>ステムまたはセキュリティの担当者に合わせてグループ化しま<br>す。これにより、グループ設定が可能になります。                            |

表 2-1. 管理下の製品のグループ化に関する注意点

#### 拠点数の決定

Apex Central 配置内の拠点の数を決定します。この情報は、インストールが 必要なサーバの数とサーバのインストール先を決定する上で必要になりま す。

以上の情報は、組織の WAN または LAN 構成図を基にします。

#### 管理下の製品およびエンドポイントの数を決定する

Apex Central で管理しようとする、管理下の製品およびエンドポイントの総数についても知る必要があります。拠点ごとに、管理下の製品およびエンド ポイントの総数に関するデータを収集することをお勧めします。この情報を 取得できない場合は、概算の数でも役立ちます。この情報は、インストール するサーバの数を決定する上で必要になります。

#### サーバと管理下の製品の最適な比率を計画する

WAN 上に Apex Central を配置する場合、メインオフィスの Apex Central サ ーバによって、リモートオフィスの管理下の製品、エンドポイント、および その他のサーバが管理されます。WAN を経由して Apex Central サーバに接 続する場合、リモートオフィスの管理下の製品、エンドポイント、およびサ ーバがそれぞれ必要とするネットワーク帯域幅が異なる場合があります。 Apex Central では、管理下の製品、エンドポイント、およびサーバのうち、 早く接続したものが優先されます。

Apex Central システムの CPU および RAM の要件を決める際には、システム 要件を参考にしてください。

#### Apex Central サーバを指定する

管理下の製品およびエンドポイントの数に基づいて、Apex Central サーバを 決定および指定します。

さらに、Windows サーバの中から、Apex Central サーバとして設定するもの を選択します。専用サーバをインストールする必要があるかどうかについて も検討します。

Apex Central,をインストールするサーバを選択するときは、次の点を考慮し ます。

- ・ CPU 負荷
- サーバが実行している他の機能

アプリケーションサーバなどの他の用途にも使用されているサーバに Apex Central をインストールする場合、基幹アプリケーションやリソースを大量に 消費するアプリケーションを実行していないサーバへのインストールを推奨 します。

#### Apex Central サーバのインストール場所を決定する

クライアントの数とインストールが必要なサーバの数を把握した後に、次に Apex Central サーバのインストール先を決定します。メインオフィスにすべ てのサーバをインストールする必要があるか、一部をリモートオフィスにイ ンストールする必要があるかを判断します。

通信の速度を高め、管理下の製品、エンドポイント、およびサーバを最も効 果的に管理するためには、環境内の特定の場所に戦略的にサーバを配置しま す。

 ・メインオフィス –メインオフィスとは、組織内の管理下の製品、エンド ポイント、およびサーバの大部分が配置されている施設です。メインオ フィスは、「本社」、「本店」などとも呼ばれます。メインオフィスは、他 の場所に小規模なオフィスや支店を持つこともあります。ここでは、「リ モートオフィス」と呼びます。

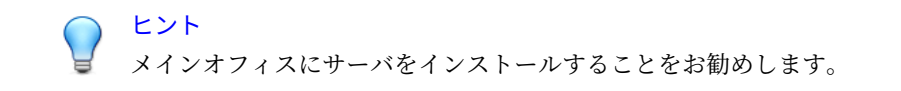

 リモートオフィス – リモートオフィスは、大規模な組織の一部である小 規模で専門的なオフィスのことで、メインオフィスとの WAN 接続があり ます。リモートオフィスの管理下の製品、エンドポイント、またはサー バから中央オフィスの Control Manager サーバにレポートが送信される 場合、この Control Manager サーバへの接続が難しい場合があります。 帯域幅の制限により、Apex Central サーバと適切に通信できない場合が あります。

メインオフィスとリモートオフィス間のネットワーク帯域幅が、設定の 変更の通知やステータスの送信といったルーチン的なクライアント/サー バ通信には十分でも、コンポーネント配信や他の作業には不十分である 場合があります。

#### ネットワークトラフィックの計画

Apex Central では、サーバと管理下の製品/エンドポイントの通信時にネット ワークトラフィックが発生します。組織のネットワークへの影響を最小限に 抑えるように、Apex Central のネットワークトラフィックを計画します。 Apex Central 関連のネットワークトラフィックの発生元として、次のものが あります。

- 接続ステータス
- ・ログ
- Apex Central サーバへの管理下の製品の登録

初期設定では、Apex Central サーバには、リリース時の製品情報が含ま れます。しかし、新バージョンの製品を Apex Central に登録するときに、 そのバージョンが既存の製品プロファイルに対応しない場合は、その新 しい製品の製品情報が Apex Central サーバにアップロードされます。

製品プロファイルがない新しいトレンドマイクロ製品の場合、Apex Central がこの製品を識別できるようにトレンドマイクロからアップデ ートが配信されます。

- ・最新コンポーネントのダウンロードと配信
- ポリシーの配信
- 不審オブジェクトの同期

## Apex Central のセットアップの流れ

Apex Central システムのセットアップには、次の作業に関連する複数の手順が必要です。

- 1. Apex Central システムのインストールの計画 (サーバの分散、ネットワー クトラフィック、データストレージ、および Web サーバの検討)
- 2. Apex Central サーバのインストール

#### 🔺 注意

14

Apex Central サーバのインストール時に、バックアップおよび復元ファイルの 場所を指定します。

## テストインストール

テストインストールによって、各機能がどのように動作するか、完全な導入 後にどのようなレベルのサポートが必要になるかを判断するためのフィード バックを得ることができます。

#### ヒント

全面的にインストールする前に、限定的な環境で試験的にインストール (テス トインストール) することを推奨します。

Apex Central のテストインストールにより、次のことを実現できます。

- ・ Apex Central および管理下の製品に対する理解
- ・社内のネットワークポリシーの策定または改善

テストインストールは、改良の必要な設定箇所を判断するために便利です。 これにより、IT 部門またはインストールチームは導入手順を事前に実践して 改善したり、組織の業務上の要件を満たすかどうかを確認する機会を得るこ とができます。

Apex Central のテストインストールを行うには、次のタスクを実行します。

- テストインストールの準備
- ・テストサイトの選定
- テストインストールの開始
- テストインストールの評価

#### テストインストールの準備

準備段階では、次の処理を完了します。

#### 手順

- 1. テスト環境における、Apex Central サーバとエージェントの構成を決定 します。
  - テスト構成におけるすべてのシステム間で TCP/IP 接続を確立させます。

- Control Manager システムから各エージェントシステムに、またその 逆方向に ping コマンドを発行することにより、双方向の TCP/IP 通 信を確認します。
- どのような配置が環境に適しているかを知るために、さまざまな配置方 法を評価します。
- 3. テストインストールに使用するシステムチェックリストに記入します。

#### テストサイトの選定

実際の稼働環境に類似したテスト用のサイトを選定します。構成をできる限 り実稼働環境に近い形に近づけます。

#### テストインストールの開始

準備作業とシステムチェックリストの記入が完了したら、Apex Central サー バとエージェントをインストールし、テストインストールを開始します。

#### テストインストールの評価

試験の開始から終了までに確認された成功点と失敗点のリストを作成しま す。潜在的な問題を特定し、導入を成功させるための対応策を検討します。

このテスト評価計画は、実際のインストールおよび配置計画全体に組み込む ことができます。

## サーバの配置計画

サーバの配置を計画するときは次の点を考慮します。

- 管理モデル
- Apex Central サーバの配置
- 単一サーバによる運用
- 複数サーバによる運用

#### 管理計画について

16

Apex Central の配信の初期段階で、Apex Central サーバへのアクセスを許可 するユーザ数を決定しておきます。ユーザの数は、管理をどの程度集中させ るかによって異なります。集中化の度合いは、ユーザ数と反比例するという 法則を考慮してください。

次の管理モデルのいずれかに従います。

集中管理計画 –集中管理モデルでは、Apex Central へのアクセス権を必要最低限のユーザにのみ与えます。高度な集中管理においては、管理者は1人だけです。ネットワーク上のウイルス対策サーバやコンテンツセキュリティサーバはすべて、1人の管理者によって管理されます。

集中管理では、ネットワーク上のウイルス対策ポリシーやコンテンツセ キュリティポリシーの管理が最も厳密になります。しかし、ネットワー クが複雑になるに従って、管理者の作業負荷が大きくなり、1人では対応 できなくなる可能性があります。

 分散管理計画 –この計画は、システム管理者の責任範囲が明確に定義、 確立されている大規模なネットワークの場合に便利です。たとえば、メ ールサーバ管理者がメール関連のウイルス対策製品を担当したり、ある 支店の管理者がその支店全体のウイルス対策を担当するというように、 製品別や拠点別に責任を分担します。

分散管理モデルを選択した場合でも、Apex Central の主となる管理者を 設定する必要がありますが、管理者間で責任を分担することができます。

各管理者には、担当する製品や拠点の設定のみを表示したり変更できる ように権限を与えます。

上記のいずれかの管理モデルを土台とし、製品ディレクトリと必要なユーザ アカウントを設定することによって Apex Central ネットワークを管理するこ とができます。

#### Apex Central サーバの配置について

Apex Central は実際のインストール場所に関係なく製品を管理できます。したがって、1つの Apex Central サーバからすべてのウイルス対策製品やコンテンツセキュリティ製品を管理することができます。

しかし、Apex Central ネットワークの管理を何台かのサーバ間で分割する方 が好都合な場合もあります。各ネットワークの特徴に基づいて、Apex Central サーバの最適な数を決定する必要があります。

#### 単一サーバによる運用

単一サーバによる運用は、中小規模の、1つのサイトからなる企業に適してい ます。このトポロジでは、1人の管理者による管理が容易になりますが、管理 計画に応じて必要とされる追加の管理者アカウントを作成することも可能で す。

さらに、この構成では、エージェントによるポーリング、データ転送、アッ プデート配信などのネットワークトラフィック負荷が1つのサーバ、および このサーバを収容する LAN に集中します。ネットワークの規模が拡大する と、パフォーマンスへの影響も大きくなります。

#### 複数サーバによる運用

18

複数の拠点からなる大規模な企業では、Apex Central サーバを地域ごとに設置して、ネットワーク負荷を分散しなければならない場合があります。

Apex Central システムで発生するトラフィックの詳細については、18 ページ の「Apex Central のネットワークトラフィックについて」を参照してください。

## ネットワークトラフィックの計画

ネットワークへの Apex Central の影響を最小限に抑える計画を作成するに は、Apex Central システムで発生するトラフィックについて理解することが 重要です。

ここでは、Apex Central システムで発生するネットワークトラフィックを理 解し、ネットワークに負荷のかからない運用を計画するために必要な情報に ついて説明します。さらに、トラフィックの発生間隔に関する項では、Apex Central システム上にトラフィックを頻繁に生じさせる発生元について説明 します。

#### Apex Central のネットワークトラフィックについて

ネットワークへの Apex Central の影響を最小限に抑える計画を作成するに は、Apex Central システムで発生するトラフィックについて理解することが 重要です。

#### ネットワークトラフィックの発生元

Apex Central のネットワークトラフィックを生じさせる発生元を次に示します。

- ログのトラフィック
- ・ MCP ポリシー
- 製品登録
- ・ 最新コンポーネントのダウンロードと配信
- ・ポリシー設定の配信

#### トラフィックの発生間隔

Apex Central ネットワークでは、次の要因によりトラフィックが頻繁に発生 します。

- 管理下の製品によって生成されたログ
- MCP ポーリングおよびコマンド

#### ログ

管理下の製品は、それぞれのログの設定に従ったさまざまな間隔で Apex Central にログを送信します。

#### 管理下の製品エージェントの接続ステータス

初期設定では、管理下の製品のエージェントは 60 分ごとに接続ステータスメ ッセージを送信します。管理者はこの値を 5 分から 480 分までの間で指定す ることができます。コミュニケータ接続ステータスの実行間隔を指定すると きは、ステータス情報の更新頻度と、システムリソースの消費の抑制の両方 を考慮する必要があります。

多くの場合、初期設定で十分な結果が得られますが、これらの設定を変更す る必要がある場合には、次の点を考慮してください。

 長い間隔の接続ステータス (60 分以上) –接続ステータスの実行間隔を長 く設定するほど、Apex Central サーバの管理コンソールにステータスが 表示されるまでに発生するイベントの数が多くなります。 たとえば、次の送信時間に達するまでの間にエージェントとの接続の問 題が解決された場合、ステータスが「停止中」または「異常」と表示さ れていたとしても、エージェントとの通信が回復している可能性があり ます。

 短い間隔の接続ステータス (60 分未満) –接続ステータスの実行間隔を短 く設定すると、Apex Central サーバの管理コンソールに、より最新のス テータスが表示されるようになります。ただし、短い間隔の接続ステー タスの場合、消費されるネットワークの帯域幅が増加します。

#### 🎽 注意

間隔を15分以下に設定したい場合には、まず既存のネットワークトラフィックを調べて、ネットワーク帯域幅の使用が増えることによる影響について理解する必要があります。

#### ネットワークプロトコル

Apex Central の通信は、主に UDP プロトコルと TCP プロトコルに基づいて行われます。

# ネットワークトラフィックの発生元

ログのトラフィック

Apex Central サーバと管理下の製品間には、常に「製品ログ」によるネット ワークトラフィックが発生します。製品ログは、各管理下の製品が Apex Central サーバに対して定期的に送信するログです。

#### 表 2-2. Apex Central ログのトラフィック

| ログの種類                         | 含まれる情報                                           |
|-------------------------------|--------------------------------------------------|
| ウイルス/スパイウ<br>ェア/グレーウェア<br>のログ | 検出されたウイルス/不正プログラム、スパイウェア/グレーウェア<br>などのセキュリティ上の脅威 |
| セキュリティログ                      | コンテンツセキュリティ製品から報告された違反                           |
| Web セキュリティ                    | Web セキュリティ製品から報告された違反                            |

20
21

| ログの種類            | 含まれる情報                                                          |
|------------------|-----------------------------------------------------------------|
| イベントログ           | コンポーネントのアップデート、一般的なセキュリティ違反など<br>のイベント                          |
| ステータス            | 管理下の製品の環境。この情報は製品ディレクトリのステータス<br>概要ページに表示されます。                  |
| ネットワークウイル<br>ス   | ネットワークパケット内で検出されたウイルス                                           |
| パフォーマンス測定        | 旧バージョンの製品で使用                                                    |
| URL アクセス         | Web セキュリティ製品から報告された違反                                           |
| セキュリティ違反         | Network VirusWall 製品から報告された違反                                   |
| セキュリティ遵守         | Network VirusWall 製品から報告されたエンドポイントのセキュリ<br>ティ遵守                 |
| セキュリティ統計         | Network VirusWall 製品から計算、報告されたクライアントのセキ<br>ュリティ遵守数とセキュリティ違反数の差異 |
| エンドポイント          | Web セキュリティ製品から報告された違反                                           |
| 情報漏えい対策ログ        | 情報漏えい対策ポリシー違反に関連した検出                                            |
| 挙動監視ログ           | 悪意あるアクティビティを挙動に基づいて検出                                           |
| ネットワーク検査ロ<br>グ   | IP アドレスまたはドメインの検出を含む                                            |
| 機械学習型検索ログ        | 機械学習型検索の検出                                                      |
| 仮想アナライザログ        | 不審なサンプルの送信について仮想アナライザによって報告され<br>た検出                            |
| ファイルハッシュ検<br>出ログ | ファイルまたはファイル SHA-1 不審オブジェクトによってトリガ<br>された検出                      |

## Trend Micro Management Communication Protocol ポリシー

Trend Micro Management Communication Protocol (MCP) は、Apex Central の通信用コンポーネントです。MCP は次のポリシーを適用します。

- MCP 接続ステータス Apex Central への MCP 接続ステータスにより、 Apex Central に最新の情報が表示されるようにし、管理下の製品と Apex Central サーバ間の接続が正常に保たれます。
- MCP コマンドポーリング MCP エージェントが Apex Central へのコマンドポーリングを開始すると、Apex Central はエージェントに管理下の製品のログを送信するよう通知するか、管理下の製品にコマンドを発行します。また、Apex Central ではコマンドポーリングを、Apex Central と管理下の製品の間の接続を確認するパッシブな接続ステータスとして解釈します。

## 製品登録によるトラフィック

製品情報は、特定の製品をどのように管理するかに関する情報を Apex Central に提供します。管理下の製品をはじめて Apex Central サーバに登録 するときに、製品情報はサーバに送信されます。

製品情報は製品ごとにあり、通常、複数のバージョンがある製品の場合、バ ージョン別の製品情報があります。製品情報には次の情報が含まれます。

- ・カテゴリ (ウイルス対策など)
- 製品名
- 製品バージョン
- メニューバージョン
- ログ形式
- コンポーネント情報 この製品で使用されるコンポーネントの情報 (パ ターンファイルなど)
- ・ コマンド情報

初期設定では、Apex Central サーバには、Web サービスの統合通信を使用す る管理下の製品のすべての製品プロファイルが含まれています。Trend Micro Management Communication Protocol (MCP) を使用する管理下の製品 は、Apex Central サーバへの初期登録中に製品プロファイルをアップロード します。

## ポリシーの配信

Apex Central では、管理下の製品およびエンドポイントへのポリシー設定の 配信時にネットワークトラフィックが発生します。このトラフィックの発生 元は次のとおりです。

• 定期的なポリシー適用

Apex Central では、24 時間ごとに管理下の製品およびエンドポイントに ポリシー設定が適用されます。

• 配信済みの情報

1つのポリシーには、各エンドポイントのグローバル一意識別子 (GUID) 情報と設定情報が含まれます。50,000の対象と設定一式が含まれる1つ のポリシーによって、最大1.8MBのネットワークトラフィックが発生す る可能性があります。

# アップデートの配信

Apex Central ネットワークのアップデートは2つの手順で実施されます。

1. トレンドマイクロから最新コンポーネントを取得します。

Apex Central で、トレンドマイクロのアップデートサーバから直接また は別の場所からコンポーネントをダウンロードできます。

2. これらのコンポーネントを管理下の製品に配信します。

Apex Central で、次のコンポーネントを管理下の製品に配信できます。

- ・パターンファイル/クリーンナップテンプレート
- 各種エンジン (検索エンジン、ダメージクリーンナップエンジン)
- スパムメール判定ルール
- Apex One プラグインマネージャプラグインプログラム
- ・製品プログラム(製品によって異なる)

) ヒント

トレンドマイクロでは、管理下の製品が新たなウイルスの脅威に対応できるよう、それらのコンポーネントを定期的にアップデートすることをお勧めします。製品プログラムのアップデートについては、それぞれの製品のマニュアルを参照してください。

管理下の製品へのコンポーネントの配信によって、帯域幅が多く消 費されます。可能な場合は、ネットワークへの影響が最小限に抑え られる時間帯に配信することが重要です。

配信計画を使用して、コンポーネントをスケジュールに従って配信 することができます。

また、Apex Central サーバと管理下の製品とのネットワーク接続が アップデートに対処できることを確認します。接続は、ネットワー クに必要な Apex Central サーバの数を決定する際に考慮される要素 です。

## データベースの計画

Apex Central のデータは SQL データベースに格納する必要があります。 Apex Central がインストールされているサーバに専用のデータベースがない 場合、インストールプログラムから Microsoft SQL Express をインストールす るためのオプションが提示されます。ただし、SQL Express の制約により、大 規模なネットワークでは SQL Server を使用する必要があります。

#### 📝 注意

Apex Central は SQL Server へのアクセスに、SQL Server 認証と Windows 認証 を使用します。

## データベースの推奨設定

ここでは、1台のコンピュータに Apex Central と SQL Server の両方をインス トールする場合の管理者向けの推奨設定を説明します。

実稼働環境

・10GBを超える空きディスク容量があるコンピュータを使用します。

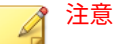

Apex Central のインストールに必要な最小空きディスク容量は 10GB ですが、推奨されるのは 80GB です。Apex Central と SQL Server を同じコンピュータにインストールする際は、少なくとも 80GB の空きディスク容量を確保しておくことをお勧めします。

・ SQL Server で使用される最大メモリを設定します。

Apex Central とシステムで使用するためのメモリを少なくとも 8GB 残します。

たとえば、コンピュータのメモリが 80GB の場合、SQL Server の最 大メモリ使用量を 72GB に設定します。この場合、Apex Central とシ ステムで 8GB のメモリを使用できます。

• テスト環境

Apex Central とシステムで使用するためのメモリを少なくとも 8GB 残します。

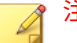

### 注意

SQL Server のメモリ使用量を設定する方法の詳細については、<u>https://</u> <u>docs.microsoft.com/en-us/sql/database-engine/configure-windows/server-</u> <u>memory-server-configuration-options</u> を参照してください。 ヒント

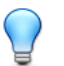

- 1,000 を超える製品 (Apex One セキュリティエージェントや ServerProtect 一般サーバを含む) を管理する Apex Central では、専用の SQL Server を使用することを推奨します。
- Apex Central と SQL Server が異なるコンピュータにインストールされて いる場合は、両方のコンピュータに同じタイムゾーンを設定します。
- Microsoft SQL Server Standard または Enterprise Edition の使用を強く推 奨します。SQL Express はテスト目的には適していますが、実稼働環境に は向いていません。

## ODBC ドライバ

Apex Central は、Microsoft SQL Server 通信および Transport Layer Security (TLS) 1.2 をサポートするために、Open Database Connectivity (ODBC) Driver 13 for SQL Server をインストールします。

## 認証

26

Apex Central は、 SQL データベース認証と Windows 認証の両方をサポートします。

## Web サーバの設定

Apex Central セットアッププログラムの [Web サーバ情報の指定] 画面では、 Web サーバをホスト名、FQDN、IP アドレスのいずれかで指定します。Web サーバ名を決定する上での考慮事項は、次と同じです。

- ホスト名または FQDN を使用すると、Apex Central サーバの IP アドレスの変更に容易に対応できますが、システムは DNS サーバに依存するようになります。
- ・ IP アドレスを使用する場合、固定 IP アドレスが必要です。

この Web サーバアドレスを使用し、コンポーネントのアップデートサーバを 識別します。この情報は SystemConfiguration.xml ファイルに保存され、 Apex Central サーバからアップデートを取得できるようにエージェントへの 通知の一部に含められます。アップデートサーバに関連する設定は次のよう に記述されます。

Value=http://<Webサーバのアドレス>:<ポート>/TvcsDownload/ ActiveUpdate/<コンポーネント>

ここでは次を意味します。

- ポート アップデート元に接続するポート。Web サーバアドレス画面で 指定することもできます。初期設定のポート番号は 80 です。
- TvcsDownload/ActiveUpdate Apex Central セットアッププログラムは、 対応するこの仮想ディレクトリを IIS 指定の Web サイトに作成します。
- コンポーネント アップデートされたコンポーネントに応じて異なります。たとえば、パターンファイルがアップデートされる場合、ここには次の値が含められます。

Pattern/Vsapixxx.zip

「Pattern」は、Control Manager サーバの¥¥....Control Manager¥WebUI¥download¥activeupdate¥pattern フォルダに対応し ます。「Vsapi.zip」は圧縮形式でのウイルスパターンです。

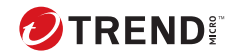

# 第3章

# インストール

本章では、Trend Micro Apex Central (以下、Control Manager) サーバのイン ストール方法について説明します。また、インストール後の設定や、製品の アクティベーション手順についても説明します。

次のトピックがあります。

- ・30ページの「システム要件」
- ・ 35 ページの「Apex Central サーバをインストールする」

# システム要件

30

Apex Central は Windows Server 上で動作し、インストールするには Windows の特定の機能と更新プログラムが必要です。また、Apex Central に は、サポートされるバージョンの Microsoft SQL Server、8 GB 以上の RAM、 10 GB 以上の使用可能な空きディスク容量も必要です。

- ・ すべてのシステム要件およびサポートされる Windows Server および Microsoft SQL Server のバージョンについては、Apex Central システム要 件 PDF ドキュメントを <u>https://docs.trendmicro.com/ja-jp/</u> documentation/apex-central/からダウンロードしてください。
- 管理下の製品とセキュリティエージェントの詳細なシステム要件については、管理下の製品のドキュメントを参照してください。

次の表は、Apex Central インストールプログラムの実行に必要な、Windows Server の最小要件をまとめたものです。

- 31 ページの Windows Server 2012
- 32 ページの Windows Server 2012 R2
- 33 ページの Windows Server 2016
- 34 ページの Windows Server 2019
- 34 ページの Windows Server 2022

31

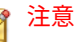

 次の Windows の更新プログラムは Windows Update では自動的にインス トールされませんが、Apex Central をインストールする前に各 OS に必須 です。

- KB2999226
- KB2919355
- KB2919442
- 次の Windows の更新プログラムは、個々の OS で TLS 1.2 をサポートする 場合に限り必要です。
  - KB2975331
  - KB3000850

表 3-1. Windows Server 2012

| 項目                           | 要件                                                                               |
|------------------------------|----------------------------------------------------------------------------------|
| エディション<br>(Service Pack は不要) | <ul><li>Standard</li><li>Datacenter</li></ul>                                    |
| プロセッサ                        | ・2.3 GHz 以上の Intel™ Core™ i5 または互換性のある CPU<br>・AMD™ 64 プロセッサ<br>・Intel™ 64 プロセッサ |
| RAM                          | ・ 8 GB 以上                                                                        |
| 使用可能な空きディ<br>スク容量            | ・10 GB 以上<br>・80GB 推奨 (SAS)                                                      |

| 項目                   | 要件                              |
|----------------------|---------------------------------|
| Windows の機能          | Microsoft IIS 8.0               |
|                      | ・ Microsoft IIS Windows 認証      |
|                      | Microsoft IIS ASP               |
|                      | Microsoft IIS ASP.NET 4.5       |
|                      | ・ Microsoft IIS ASP.NET 拡張性 4.5 |
|                      | Microsoft IIS CGI               |
|                      | ・メッセージキュー                       |
| Windows の更新プロ<br>グラム | • KB2999226                     |
|                      | • KB2975331                     |

#### 表 3-2. Windows Server 2012 R2

| 項目                           | 要件                                         |
|------------------------------|--------------------------------------------|
| エディション<br>(Service Pack は不要) | • Standard                                 |
|                              | Datacenter                                 |
| プロセッサ                        | ・2.3 GHz 以上の Intel™ Core™ i5 または互換性のある CPU |
|                              | ・AMD™ 64 プロセッサ                             |
|                              | ・Intel™64 プロセッサ                            |
| RAM                          | ・ 8 GB 以上                                  |
| 使用可能な空きディ                    | ・10 GB 以上                                  |
| スク容量                         | ・80GB 推奨 (SAS)                             |
| Windows の機能                  | Microsoft IIS 8.5                          |
|                              | • Microsoft IIS Windows 認証                 |
|                              | Microsoft IIS ASP                          |
|                              | Microsoft IIS ASP.NET 4.5                  |
|                              | ・Microsoft IIS ASP.NET 拡張性 4.5             |
|                              | Microsoft IIS CGI                          |
|                              | ・メッセージキュー                                  |

| 項目                   | 要件                                                              |
|----------------------|-----------------------------------------------------------------|
| Windows の更新プロ<br>グラム | <ul><li>KB2919355</li><li>KB2919442</li><li>KB3000850</li></ul> |

#### 表 3-3. Windows Server 2016

| 項目                           | 要件                                         |
|------------------------------|--------------------------------------------|
| エディション<br>(Samias Dask (オ不亜) | Standard                                   |
| (Service Pack は小安)           | Datacenter                                 |
| プロセッサ                        | ・2.3 GHz 以上の Intel™ Core™ i5 または互換性のある CPU |
|                              | ・AMD™64 プロセッサ                              |
|                              | ・ Intel™ 64 プロセッサ                          |
| RAM                          | ・ 8 GB 以上                                  |
| 使用可能な空きディ                    | ・10 GB 以上                                  |
| スク谷重                         | ・80GB 推奨 (SAS)                             |
| Windows の機能                  | Microsoft IIS 10.0                         |
|                              | ・ Microsoft IIS Windows 認証                 |
|                              | Microsoft IIS ASP                          |
|                              | Microsoft IIS ASP.NET 4.6                  |
|                              | ・Microsoft IIS ASP.NET 拡張性 4.6             |
|                              | Microsoft IIS CGI                          |
|                              | ・メッセージキュー                                  |
| Windows の更新プロ<br>グラム         | • N/A                                      |

#### 表 3-4. Windows Server 2019

| 項目                           | 要件                                         |
|------------------------------|--------------------------------------------|
| エディション<br>(Service Pack は不要) | • Standard                                 |
|                              | Datacenter                                 |
| プロセッサ                        | ・2.3 GHz 以上の Intel™ Core™ i5 または互換性のある CPU |
|                              | ・AMD™64 プロセッサ                              |
|                              | ・Intel™64 プロセッサ                            |
| RAM                          | ・ 8 GB 以上                                  |
| 使用可能な空きディ                    | ・10 GB 以上                                  |
| スク容量                         | ・80GB 推奨 (SAS)                             |
| Windows の機能                  | Microsoft IIS 10.0                         |
|                              | • Microsoft IIS Windows 認証                 |
|                              | Microsoft IIS ASP                          |
|                              | Microsoft IIS ASP.NET 4.7                  |
|                              | ・Microsoft IIS ASP.NET 拡張性 4.7             |
|                              | Microsoft IIS CGI                          |
|                              | ・メッセージキュー                                  |
| Windows の更新プロ<br>グラム         | • N/A                                      |

#### 表 3-5. Windows Server 2022

| 項目                           | 要件                                                                               |
|------------------------------|----------------------------------------------------------------------------------|
| エディション<br>(Service Pack は不要) | <ul><li>Standard</li><li>Datacenter</li></ul>                                    |
| プロセッサ                        | ・2.3 GHz 以上の Intel™ Core™ i5 または互換性のある CPU<br>・AMD™ 64 プロセッサ<br>・Intel™ 64 プロセッサ |
| RAM                          | ・8 GB 以上                                                                         |

| 項目                   | 要件                              |
|----------------------|---------------------------------|
| 使用可能な空きディ<br>スク容量    | • 10 GB 以上                      |
|                      | ・80GB 推奨 (SAS)                  |
| Windows の機能          | Microsoft IIS 10.0              |
|                      | ・ Microsoft IIS Windows 認証      |
|                      | Microsoft IIS ASP               |
|                      | Microsoft IIS ASP.NET 4.8       |
|                      | ・ Microsoft IIS ASP.NET 拡張性 4.8 |
|                      | Microsoft IIS CGI               |
|                      | ・メッセージキュー                       |
| Windows の更新プロ<br>グラム | • N/A                           |

# Apex Central サーバをインストールする

Apex Central のインストール計画を作成したら、Control Manager サーバのイ ンストールを開始できます。

92ページの「サーバアドレスのチェックリスト」を確認してください。この リストにはインストールに必要なシステム関連情報を記録することができま す。

インストールには次の情報が必要です。

- ・関連するサーバアドレスとポート情報
- Apex Central アクティベーションコード
- ・サーバ/エージェント間の通信で使用するセキュリティのレベル

データベースに関連して、あらかじめ次の情報を確認してください。

 Apex Central で SQL Server を使用するかどうか。Apex Central サーバ と異なるサーバに SQL Server がある場合は、そのサーバの IP アドレス、 FQDN (Fully Qualified Domain Name)、または NetBIOS 名が必要です。 SQL Server のインスタンスが複数存在する場合は、使用するインスタン スについての情報が必要です。

- ・ Apex Central で使用する SQL データベースの認証情報
  - ユーザ名
  - ・パスワード

#### 🌈 注意

Apex Central では SQL Server へのアクセスに、Windows 認証または SQL Server 認証を使用できます。

 Apex Central が扱う管理下の製品の数。サーバ上に SQL Server が検出 されない場合、Apex Central は SQL Server 2017 Express をインストール します。SQL Server Express では、一定の数の接続しか扱うことができま せん。

## Apex Central のインストールの流れ

Apex Central をインストールするには、次の手順を実行する必要があります。

- 1. すべての必須コンポーネントをインストールします。
- 2. インストール先を指定します。
- 3. 製品およびサービスを登録し、アクティベーションを実行します。
- 4. バックアップ設定を指定します。
- 5. root アカウントを設定します。
- 6. データベース情報を設定します。

#### ) ヒント

Trend Micro では、新規インストールではなく、最新バージョンの Apex Central にアップグレードすることを推奨しています。

## すべての必須コンポーネントのインストール

#### 手順

36

1. サーバで Apex Central のインストールプログラムを実行します。

インストールプログラムにより、システム上の必須コンポーネントのチ ェックが行われます。

- .Net Framework 4.6.1 以降がまだインストールされていない場合は、 手順2に進んでください。
- .Net Framework 4.6.1 以降がすでにインストールされている場合は、 手順 3 に進んでください。
- 2. [同意する] をクリックして Microsoft のライセンス条項に同意し、[イン ストール] をクリックして、フレームワークをインストールします。

インストールプログラムにより、.NET Framework 4.6.1 がインストール されます。

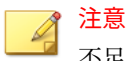

不足しているコンポーネントをインストールした後にサーバを再起動す ることが必要になる場合があります。

3. インストールを続行するには [はい] をクリックします。

## [ようこそ] 画面が表示されます。

| Trend Micro Apex Central 201 | 9のセットアップ                                                          | Х   |
|------------------------------|-------------------------------------------------------------------|-----|
|                              | Trend Micro Apex Central 2019のセットアッププロ<br>へようこそ                   | グラム |
| t                            | Trend Micro Apex Central 2019をインストールします。約<br>るには、じたへ]をクリックしてください。 | 売行す |
|                              | 次ヘ> キャン                                                           | セル  |

#### 図 3-1. [ようこそ] 画面

インストールプログラムにより、システム上に現在あるコンポーネント のチェックが行われます。インストールを進める前に、Microsoft 管理コ ンソール (MMC) のすべてのインスタンスを停止します。

4. [次へ]をクリックします。

ソフトウェア使用許諾契約書の画面が表示されます。

| rend Micro Apex Central 2019のセットアップ                                             | 2    |
|---------------------------------------------------------------------------------|------|
|                                                                                 |      |
| 次の使用評論契約書を注意)米(お読みくたさい)。                                                        | MICR |
| 契約の残り部分を読むには、 <pagedown> キーを押してください。</pagedown>                                 |      |
| いいにします。                                                                         | ^    |
| https://www.trendmicro.com/ja_jp/about/legal/eula.html                          |      |
| トレンドマイクロ株式会社                                                                    |      |
| 2017年9月                                                                         |      |
|                                                                                 | ~    |
| 上記の契約書のすべての条項に同意しますか? [いいえ] を選択した場合、セットアッププログラムは終了します。 Trend Micro Apex Central | ED阳  |
| 2019をインストールするには、この契約に同意する必要があります。                                               |      |
|                                                                                 |      |
| く厚る(はい                                                                          | いいえ  |

図 3-2. 契約事項の同意

- 5. 使用許諾契約書の条件を読み、以下のいずれかを選択します。
  - 契約事項に同意しない場合は[いいえ]をクリックします。
     インストールが中止されます。
  - インストールを続行する場合は[はい]をクリックします。
     ローカルシステム環境の解析画面が表示されます。

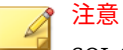

SQL Server データベースがまだインストールされていない場合、イ ンストールプログラムは手順の最後に Microsoft SQL Server 2017 Express をインストールします。

詳細については、47 ページの「データベース情報の設定」を参照し てください。

## インストール先の指定

### 手順

40

1. [次へ]をクリックします。

[インストール先フォルダの選択] 画面が表示されます。

| Trend Micro Apex Cent | ral 2019のセットアップ                                                                                                    | ×                                                  |
|-----------------------|----------------------------------------------------------------------------------------------------|----------------------------------------------------|
| Ð                     | セットアッププログラムでは、次のフォルダにTrend Micro A<br>Centralをインストールします。インストール先のフォルダを<br>場合は、[参照] ボタンをクリックして、インストール先フォル<br>てください。<br>インストールを続行する場合は Dなへ] を、中止する場合<br>ル] をクリックしてください。<br>インストールパス<br>©¥Program Files (x86)¥Trend Micro | vpex<br>変更したい<br>ダを指定し<br>は[キャンセ<br>参照…<br>10240MB |
|                       | 〈戻る 次へ〉 キ                                                                                                    | ャンセル                                               |

#### 図 3-3. インストール先フォルダの選択

 Apex Central のインストールディレクトリを指定します。別の場所を指 定するには、[参照] をクリックします。

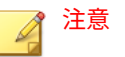

- 64 ビット OS の初期設定では、C:¥Program Files (x86)¥Trend Micro にインストールされます。
- 初期設定以外のディレクトリを選択した場合でも、Apex Central の通信 (MCP) 関連のファイルは Program Files フォルダ内の既定の場所にインストールされます。

## 製品とサービスのアクティベーション

### 手順

1. [次へ]をクリックします。

[製品のアクティベーション] 画面が表示されます。

| Trend Micro Apex Cent | ral 2019のセットアップ                     | × |
|-----------------------|-------------------------------------|---|
| Ð                     | Apex Centralのアクティベーションコードを入力してください: |   |
|                       | 〈戻る 次へ〉 キャンセル                       |   |

図 3-4. サービスを有効にするアクティベーションコードの入力

2. 表示されたボックスに Apex Central のアクティベーションコードを入力 します。

# Apex Central の Web サーバ設定を指定する

## 手順

42

1. [次へ]をクリックします。

[Web サーバ情報の指定] 画面が表示されます。

[Web サーバ情報の指定] 画面の設定では、通信のセキュリティ設定とサ ーバの識別方法を指定します。

| Apex Centralサー<br>Webサイト情報 | -バのホストアドレスを指定してくださ  | 5(1)0     |
|----------------------------|---------------------|-----------|
| Webサイト                     | Default Web Site    | ~         |
| IPアドレス:                    | 172.16.123.166      | ~         |
| TCPポート                     | 80 SSLポート:          | 443       |
| Web アクセスのせ                 | 2キュリティレベル:          |           |
|                            | 中 - HTTPSが主         | ~         |
| 「中」レベルおよび                  | 「「高」レベルのセキュリティには、SS | Lポートが必要です |
|                            |                     |           |

図 3-5. Web サーバ情報の指定

- [Web サイト] リストから、Apex Central にアクセスする Web サイトを選 択します。
- [IP アドレス] リストから、Apex Central の管理コンソールで使用する、 FQDN/ホスト名、IPv4、または IPv6 アドレスを選択します。この設定で は、Apex Central の通信システムにおける Apex Central サーバの識別方 法を指定します。セットアッププログラムは、サーバの FQDN と IP アド レスの両方を検索し、検出された場合は、これらをフィールドに表示し ます。

サーバで複数のネットワークインタフェースカードが使用されている場合、またはサーバに複数の FQDN が割り当てられている場合は、その名前と IP アドレスが表示されます。リストを使用して、最適なアドレスまたは名前を選択します。

サーバの識別にホスト名または FQDN を使用する場合、製品がインスト ールされているコンピュータ上でこの名前を解決できることを確認して ください。解決できない場合、製品は Apex Central サーバと通信するこ とができません。

- 4. [セキュリティレベル] リストで、Apex Central の通信のセキュリティレベ ルを次のいずれかから選択します。
  - 高 HTTPS のみ すべての Apex Central の通信に HTTPS プロト コルを使用します。Apex Central と他の製品との間の通信として最 も安全な通信方法です。
  - 中 HTTPS が主 HTTPS がサポートされている場合は、すべての Apex Central の通信に HTTPS プロトコルを使用します。HTTPS が 利用できない場合は、エージェントは HTTP を使用します。これは、 Apex Central インストール時の初期設定です。
  - 低 HTTP が基本 すべての Apex Central の通信に HTTP プロト コルを使用します。Apex Central と他の製品との間の通信として最 も安全性が低い通信方法です。

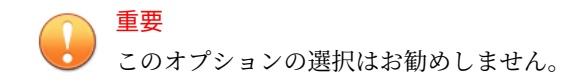

インストールの際に、Apex Central の通信のセキュリティレベルと して [低 - HTTP が基本] を選択した場合は、インストール後に最も高 いセキュリティレベル (HTTPS) に設定を変更する必要があります。

## バックアップ設定の指定

#### 手順

1. [次へ]をクリックします。

[インストール先の選択] 画面が表示されます。

| Trend Micro Apex Central 2019のセットアップ                            | ×                               |
|-----------------------------------------------------------------|---------------------------------|
| バックアップファイルと認証ファイルの保存先                                           |                                 |
| 指定した保存先に既存エージェントの認証キーがある場合は、同<br>くことで、その認証キーを再度使用して既存エージェントの制御す | 司じ場所に置いたままにしてお<br>代集持することができます。 |
|                                                                 |                                 |
| C¥Program Files (x86)¥Trend Micro¥CmKeyBackup                   | 参照                              |
|                                                                 |                                 |
|                                                                 |                                 |
|                                                                 |                                 |
| < 戻る                                                            | 次へ> キャンセル                       |
|                                                                 |                                 |

図 3-6. バックアップファイルと認証ファイルの保存場所の選択

2. Apex Central のバックアップファイルと認証ファイルの保存先を指定し てください。別の場所を指定するには、[参照] をクリックします。

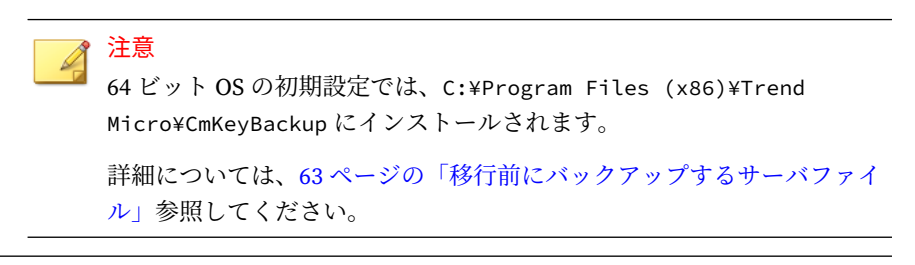

root アカウントをセットアップする

## 手順

1. [次へ]をクリックします。

次の画面が表示されます。

| Trend Micro Apex Cent | ral 2019のセットアップ                                                                                                    | × |
|-----------------------|----------------------------------------------------------------------------------------------------|---|
|                       | Trend Micro Apex Centralにはrootアカウントが必要です。英数字、<br>ダッシュ、下線を任意に組み合わせて、rootアカウントのユーザ名を指<br>定してください。ユーザ名の文字数の上限は32文字です。「*」が付い<br>たフィールドは必須です。 |   |
|                       | ユーザ名: *                                                                                                    |   |
|                       | 名前:                                                                                                    |   |
|                       | パスワード: *                                                                                                    |   |
|                       | パスワードの確認入力:*                                                                                                    |   |
|                       | メールアドレス:                                                                                                    |   |
|                       |                                                                                                    |   |
|                       | 〈戻る 次へ〉 キャンセル                                                                                                    |   |

図 3-7. Apex Central root アカウントのセットアップ

- 2. 次のアカウント情報を入力します。
  - ユーザ名 (必須)
  - 名前

- ・パスワード (必須)
- ・パスワードの確認入力(必須)
- ・メールアドレス

## データベース情報の設定

## 手順

1. [次へ]をクリックします。

[Apex Central データベースのセットアップ] 画面が表示されます。

| Trend Micro Apex Cent | ral 2019のセットアップ                                                                                                   | × |
|-----------------------|----------------------------------------------------------------------------------------------------|---|
| Ð                     | Apex Centralサーバのデータベースを選択して、必要な情報を入力して<br>ください。また、必要に応じて、SQL Serverの認語正情報を指定してくださ<br>い。                           |   |
|                       | ● Microsoft SQL Expressのインストール                                                                                    |   |
|                       | (例: 10.231.5.1また(はserver.trend.com¥sqlsvr1)<br>データベース認証<br>● SQL Serverアカウント ○ Windowsアカウント<br>ユーザ名: sa<br>パスワード: |   |
|                       | Trend Micro Apex Centralデータベース<br>データベース名: db_ApexCentral                                                         | ] |
|                       | (戻る 次へ > キャンセル                                                                                                    |   |

図 3-8. Apex Central データベースを選択します。

- 2. Apex Central で使用するデータベースを選択します。
  - Microsoft SQL Express のインストール –SQL Server がこのコンピュータにインストールされていない場合、このオプションが自動的に選択されます。データベースには必ずパスワードを指定してください。

## ヒント

Microsoft SQL Server Express は、管理下のネットワーク規模が小さい場合に適しています。大規模な Apex Central ネットワークの場合、SQL Server の使用をお勧めします。

- SQL Server サーバ上で SQL Server が検出された場合、このオプションが自動的に選択されます。次の項目を入力してください。
  - SQL Server (\Instance) Apex Central で使用する SQL Server のホストサーバです。使用しているサーバに SQL Server が存在 する場合は、このオプションが自動的に選択されます。

別のサーバを指定する場合は、FQDN、IPv4 アドレス、または NetBIOS 名を指定してください。

SQL Server のホストサーバは、Apex Central がインストールさ れているサーバ、または別のサーバのどちらでも指定すること ができますが、パフォーマンスを考慮し、別のサーバにインス トールすることをお勧めします。複数の SQL Server インスタン スが存在する場合は、特定のインスタンスを指定する必要があ ります。次に例を示します。your\_sql\_server.com¥instance

## 🖌 注意

ユーザがリモートの SQL Server の使用を選択した場合は、[SQL Server] フィールドに IPv6 アドレスを指定しないでください。 Apex Central では、IPv6 アドレスでリモートデータベースを識 別できません。

3. [データベース認証] に、SQL Server にアクセスするための認証情報を入 力します。

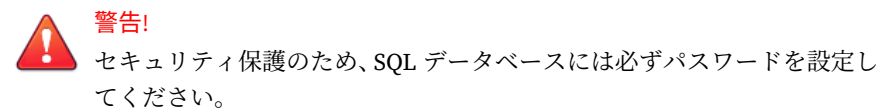

#### 重要

SQL Server アカウントと Windows アカウントは両方とも次の要件を満 たしている必要があります。

- ・「管理者グループ」に属する
- ・「「サービスとしてログオン」」のユーザ権限を持っている
- ・「db\_creator」または「db\_owner」のデータベースの役割を持ってい る
  - ・新しいデータベースを作成する場合 (対象データベースがまだ存 在しない場合) には、「db\_creator」の役割が必要です。
  - 対象データベースがすでに存在する場合には、「db\_owner」の役割があれば問題ありません。

, ヒント

既存のデータベースを使用する場合は、Apex Central のインストール用に 空のデータベースを用意しておくことを強くお勧めします。

・SQL Server アカウント

初期設定のユーザ名は「sa」です。

• Windows アカウント

「ドメイン名\ユーザ名」の形式でユーザ名を入力します。

4. [Trend Micro Apex Central データベース] に Apex Central データベース の名前を入力します。

初期設定の名前は「db\_ApexCentral」です。

- 5. データベースを作成するには、[次へ] をクリックします。既存の Apex Central データベースが検出された場合には、次のオプションを使用でき ます。
  - ・既存のレコードを削除して、新しいデータベースを作成:既存のデー タベースは削除され、同じ名前の新しいデータベースが作成されま す。

- ・別名で新規データベースを作成:前の画面に戻ります。ここで Apex Central データベースの名前を変更することができます。
- 6. [次へ]をクリックします。
- 7. [完了]をクリックしてインストールを終了します。

| Trend Micro Apex Central 2019 | 9のセットアップ                                                                                             |
|-------------------------------|----------------------------------------------------------------------------------------------------|
|                               | インストールが完了しました                                                                                        |
| -                             | Trend Micro Apex Centralのインストールが正常に完了しまし<br>た。Apex Central管理コンソールにログオンする前に、ブラウザの<br>キャッシュをクリアしてください。 |
|                               | ✓ Readmeをオンラインで表示                                                                                    |
|                               | ☑ Apex Central管理コンソールを起動                                                                             |
|                               |                                                                                                    |
|                               |                                                                                                    |
|                               |                                                                                                    |
|                               | 完了                                                                                                   |

図 3-9. セットアップの完了

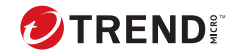

# 第4章

# インストール後のタスク

この章では、Apex Central インストールの完了後にトレンドマイクロが推奨 するタスクについて説明します。

次のトピックがあります。

- ・52ページの「インストール後の自動タスク」
- ・52ページの「サーバのインストールまたはアップグレードを確認する」
- ・53ページの「製品のアクティベーション」
- 55ページの「Active Directory 接続を設定する」
- ・58ページの「ユーザアカウントの設定」
- 58 ページの「最新コンポーネントのダウンロード」
- ・59ページの「イベント通知を設定する」

# インストール後の自動タスク

Apex Central では、Control Manager 6.0 Service Pack 3 Patch 2 からのアップ グレードまたは移行が正常に完了すると、次のタスクが自動的に実行されま す。

- ・以前に行われた Active Directory サーバ設定の移行
- Active Directory サーバデータの同期

## サーバのインストールまたはアップグレードを確 認する

インストールやアップグレードが完了したら、次の項目を確認します。

| 項目             | 説明                                                                                   |
|----------------|--------------------------------------------------------------------------------------|
| プログラムのリスト      | 次のプログラムがサーバコンピュータの [プログラムの追加と削<br>除] リスト ([コントロール パネル] > [プログラムの追加と削除]) に<br>表示されます。 |
|                | Trend Micro Apex Central                                                             |
|                | ・ Microsoft Visual C++ 2005、2008、2012、2015 再頒布可能パッケ<br>ージ                            |
|                | Microsoft Report Viewer 2012 Runtime                                                 |
|                | Microsoft SQL Server 2017                                                            |
|                | Microsoft SQL Server 2017 Native Client                                              |
|                | Microsoft SQL Server 2017 Setup                                                      |
|                | Microsoft SQL Server 2017 Setup Support Files                                        |
|                | Microsoft SQL Server Browser                                                         |
|                | Microsoft SQL Server VSS Writer                                                      |
| ディレクトリフォル<br>ダ | 次のフォルダがサーバコンピュータの C:¥Program Files (x86)<br>ディレクトリに表示されます。                           |
|                | • Trend Micro¥CmKeyBackup                                                            |
|                | • Trend Micro¥COMMON¥TMI                                                             |
|                | • Trend Micro¥Control Manager                                                        |

| 項目                                               | 説明                                                           |
|--------------------------------------------------|--------------------------------------------------------------|
| Apex Central データ<br>ベースファイル                      | • db_ApexCentral.mdf                                         |
|                                                  | <ul> <li>db_ApexCentral_Log.LDF</li> </ul>                   |
| 次のサービスおよびプロセスが実行されていること                          |                                                              |
| Apex Central サービ<br>ス                            | Trend Micro Apex Central                                     |
|                                                  | Trend Micro Management Infrastructure                        |
| Microsoft Internet<br>Information Server<br>プロセス | <ul> <li>w3wp.exe (Internet Information Services)</li> </ul> |
| ISAPI フィルタ                                       | • ReverseProxy                                               |
|                                                  | TmcmRedirect                                                 |
| Apex Central プロセ                                 | • CasProcessor.exe                                           |
| ス                                                | • CMEFScheduler.NET.exe                                      |
|                                                  | • CmdProcessor.exe                                           |
|                                                  | • CmdProcessor.NET.exe                                       |
|                                                  | • LogForwarder.exe                                           |
|                                                  | • LogProcessor.exe                                           |
|                                                  | • LogReceiver.exe                                            |
|                                                  | • LogRetriever.exe                                           |
|                                                  | • MDRProcessor.NET.exe                                       |
|                                                  | • MsgReceiver.exe                                            |
|                                                  | • ProcessManager.exe                                         |
|                                                  | • ReportServer.exe                                           |
|                                                  | <ul> <li>sCloudProcessor.NET.exe</li> </ul>                  |
|                                                  | • TICAgentForMDR.exe                                         |

# 製品のアクティベーション

アクティベーションコードによって Apex Central の機能が有効化されます。

詳細については、次のトピックを参照してください。

- 54 ページの「Apex Central のアクティベーションを実行する」
- •54ページの「製品版へのアップグレード」

## Apex Central のアクティベーションを実行する

トレンドマイクロの営業担当者や法人カスタマーサイトなどからアクティベ ーションコードを入手したら、[ライセンス管理] 画面で Apex Central をアク ティベートできます。

Apex One Sandbox as a Service のライセンスを購入した場合、[ライセンス管 理] 画面からライセンスをアクティベートすることもできます。

# 重要

Apex Central のアクティベーション後、変更を有効にするには、Apex Central 管理コンソールからログオフして再びログオンしてください。

#### 手順

54

- [運用管理] > [ライセンス管理] > [Apex Central] に移動します。
   [ライセンス情報] 画面が表示され、現在のライセンス情報が示されます。
- [新しいアクティベーションコードを入力してください] リンクをクリックします。
- 3. アクティベーションコードを入力します。
- 4. [アクティベート]をクリックします。
- 5. Apex Central 管理コンソールからログオフして再びログオンすると、変 更が有効になります。

## 製品版へのアップグレード

体験版の試用期間が過ぎた後も Apex Central を引き続き使用するには、 Control Manager のアクティベーションを実行します。アップデート済みの プログラムコンポーネントのダウンロードなどのサポートサービスを含む、 全機能を使用するためには、Apex Central のアクティベーションを実行して ください。

#### 手順

- 1. 製品版を購入します。購入については、トレンドマイクロの営業部また は販売代理店にお問い合わせください。
- 2. 製品版パッケージに付属のアクティベーションコードを用意します。
- 上記の手順に従って Apex Central のアクティベーションを行ってください。

## Active Directory 接続を設定する

Apex Central が Active Directory サーバからのエンドポイントおよびユーザの情報を同期できるように接続設定を指定します。

注意

Apex Central は、複数の Active Directory フォレストとの同期をサポートして います。Active Directory ドメインを追加すると、同じフォレストのすべての ドメインが自動的に同期されます。

フォレストの信頼の詳細については、Active Directory 管理者にお問い合わせ ください。

#### 手順

- [運用管理] > [設定] > [Active Directory とコンプライアンスの設定] に移 動します。
- 2. [Active Directory の設定] タブをクリックします。
- 3. [Active Directory との同期と認証を有効にする]を選択します。
- 4. Active Directory サーバにアクセスするための接続を設定します。

| フィールド   | 説明                                                                     |
|---------|------------------------------------------------------------------------|
| サーバアドレス | Active Directory サーバの FQDN または IP アドレス (IPv4 また<br>は IPv6) を入力します。     |
| ユーザ名    | Active Directory サーバへのアクセスに必要なドメイン名とユ<br>ーザ名を入力します。<br>形式の例: ドメイン\ユーザ名 |
| パスワード   | Active Directory サーバへのアクセスに必要なパスワードを入<br>力します。                         |

- 他の Active Directory サーバを追加するには、追加アイコン(+)を クリックします。
- Active Directory サーバを削除するには、削除アイコン(-)をクリックします。
- 5. [同期の頻度(時間単位)] ドロップダウンリストから、Apex Central が Active Directory サーバとデータを同期する頻度を選択します。

#### 📝 注意

Active Directory の同期時間は、Active Directory データベースのサイズと 複雑さに応じて異なります。同期が完了するまでに1時間以上かかる場 合もあります。

- 6. (オプション) [詳細設定] を展開して、[同期元] または [接続モード] を設定 します。
  - a. 同期元として次のいずれかを選択します。
    - [ドメインコントローラ]:信頼関係で結ばれた複数のフォレストのすべてのドメインを同期します。
    - [グローバルカタログ]: 単一のフォレストのすべてのドメインを 同期します。
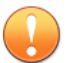

重要 初期設定のグローバルカタログを同期元とした場合、グローバ ルグループまたはドメインローカルグループでの地理的な位置 やユーザのメンバーシップなど、Apex Central が使用する一部 の情報を同期できません。グローバルカタログを同期元に選択 するのは、ネットワークポリシーによって Apex Central がすべ てのドメインコントローラに接続できない場合のみにしてくだ さい。

b. 接続モードとして次のいずれかを選択します。

• SSL

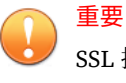

SSL 接続を使用するには、Active Directory 証明書を Apex Central サーバにインポートします。

•非SSL

7. (オプション)[接続テスト]をクリックして、サーバ接続をテストします。

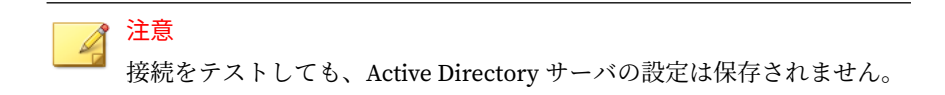

サーバアドレスの前に、Active Directory サーバの接続ステータスアイコ ン (📀 または 🔁) が表示されます。

8. [保存] をクリックします。

> Apex Central が、同期の頻度に従って Active Directory サーバからエンド ポイントとユーザ情報を同期します。

9. (オプション)次の場所にある ADSyncOUList.config 設定ファイルを変 更して、Apex Central の同期対象になる Active Directory ドメインと OU を設定します。

<Apex Central インストールディレクトリ>\ADSyncOUList.config

10. (オプション) [今すぐ同期]をクリックして、Active Directory のデータを 手動で同期します。

- 11. 同期した Active Directory サーバを削除するには、次の手順を行います。
  - a. [Active Directory との同期を有効にする] チェックボックスをオフに します。
  - b. [データのクリア] をクリックして、削除された Active Directory サー バのデータを Apex Central サーバから削除します。

Apex Central によって、同期された Active Directory サーバが削除されます。

### 🎽 注意

[データのクリア]をクリックすると、2 分ごとに実行されるようにス ケジュールされたタスクがトリガされ、削除された Active Directory サーバのすべてのデータが Apex Central のデータベースから削除さ れます。

# ユーザアカウントの設定

58

必要に応じて Apex Central ユーザアカウントを作成します。アカウントを作 成するときは次の点を考慮します。

- ・ユーザの役割それぞれの数 (Administrator、Power User、Operator)
- ユーザの役割それぞれへの適切な許可および権限の割り当て
- ユーザがさらに高度な機能を利用するためには、「Power User」以上の権 限が必要になります。

# 最新コンポーネントのダウンロード

インストール完了後、トレンドマイクロのアップデートサーバから手動で最 新のコンポーネントをダウンロードします。トレンドマイクロのアップデー トサーバは、最新のセキュリティ保護を継続できるよう最新のコンポーネン トを提供しています。トレンドマイクロのサーバとインターネットの間にプ ロキシサーバがある場合には、プロキシサーバを設定する必要があります(管 理コンソールで[運用管理]>[設定]>[プロキシの設定]の順に選択します)。

# イベント通知を設定する

インストール完了後、通知を送信するイベントを設定し、重大なウイルス攻 撃やセキュリティに関わるアクティビティを監視できるようにします。通知 の受信者を指定するほか、通知チャネルを選択し、通知の送信が期待どおり に実行されるかどうかをテストします。Web コンソールから [検出] > [通知] > [イベント通知] に移動します。

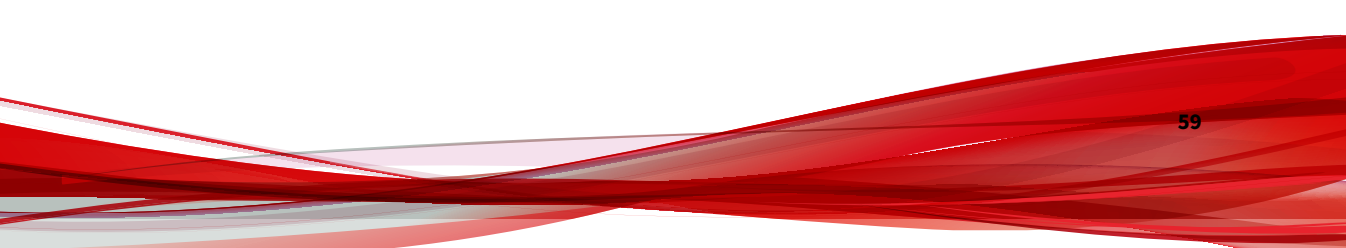

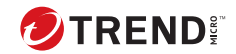

61

# 第5章

# アップグレードと移行

この章では、以前のバージョンの Apex Central または Control Manager から、 Apex Central にアップグレードまたは移行する方法について説明します。

次のトピックがあります。

- 62 ページの「Apex Central にアップグレードする」
- ・64ページの「アップグレードと移行のシナリオ」
- 68 ページの「Apex Central エージェントの移行を計画する」
- ・69ページの「Apex Central データベースを移行する」

# Apex Central にアップグレードする

Control Manager のインストールを Apex Central に移行した場合、それまで のすべての設定、ログ、レポート、製品ディレクトリ構造、および統合され た Active Directory 構造は保持されます。

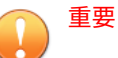

- Apex Central では、Control Manager 6.0 Service Pack 3 Patch 3、Control Manager 7.0、または Control Manager 7.0 Patch 1 からのアップグレード または移行のみがサポートされます。
- Apex Central に移行する前に、サーバに十分なシステムリソースがあることを確認してください。

詳細については、63 ページの「移行前のチェックリスト」を確認するか、 http://docs.trendmicro.com/ja-jp/enterprise/apex-central.aspx から Apex Central システム要件 PDF ドキュメントをダウンロードしてください。

62

警告!

アップグレードを実行する前に、必ず既存のサーバをバックアップしてくださ い。

詳細については、63ページの「移行前にバックアップするサーバファイル」 を参照してください。

# アップグレードがサポートされているバージョン

Apex Central では、次のバージョンからのアップグレードがサポートされて います。

- Control Manager 6.0 Service Pack 3 Patch 2
- Control Manager 7.0
- Control Manager 7.0 Patch 1

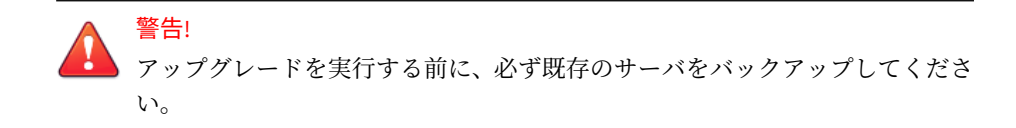

# 移行前にバックアップするサーバファイル

以前のバージョンの Control Manager から Apex Central にアップグレードま たは移行する前に、サーバファイルのバックアップを作成します。バックア ップするファイルの詳細は次の Web サイトを参照してください。

https://success.trendmicro.com/dcx/s/solution/1096680?language=ja

# 移行前のチェックリスト

Control Manager を Apex Central にアップグレードまたは移行する前に、シ ステムが次の最小要件を満たしていることを確認してください。

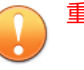

- 重要
  - Apex Central では、Control Manager 6.0 Service Pack 3 Patch 3、Control Manager 7.0、または Control Manager 7.0 Patch 1 からのアップグレード または移行のみがサポートされます。
  - ・ すべてのシステム要件およびサポートされる Windows Server および Microsoft SQL Server のバージョンについては、Apex Central システム要 件 PDF ドキュメントを <u>https://docs.trendmicro.com/ja-jp/</u> <u>documentation/apex-central/</u>からダウンロードしてください。

| 項目                | 最小要件                                                                                                    |  |  |
|-------------------|----------------------------------------------------------------------------------------------------|--|--|
| OS:               | Windows Server 2012                                                                                                    |  |  |
|                   | <ul> <li>重要</li> <li>Windows Server 2012 より前の OS で Control Manager を実行している場合は、Windows Server 2012 またはその他のサポートされるバージョンにアップグレードまたは移行する必要があります。</li> </ul> |  |  |
| 使用可能な空きディ<br>スク容量 | 10 GB 以上<br>80GB 推理 (SAS)                                                                                                    |  |  |
|                   | 注意<br>使用可能な空きディスク容量が 10 GB 未満のサーバで<br>Control Manager を実行している場合は、使用可能な空きデ<br>ィスク容量が 10 GB 以上 (80 GB を推奨) のサーバに移行す<br>る必要があります。                          |  |  |
| SQL Server        | Microsoft SQL Server 2008                                                                                                    |  |  |
|                   | 重要<br>移行前に SQL Server が実行中であることを確認してくだ<br>さい。                                                                                                    |  |  |
| トレンドマイクロの<br>サービス | 移行前に次のサービスが実行中であることを確認してください。<br>• Trend Micro Control Manager<br>• Trend Micro Management Infrastructure                                               |  |  |

# アップグレードと移行のシナリオ

Apex Central では、次のような移行シナリオがサポートされています。

 65 ページの「シナリオ 1: Control Manager サーバを Apex Central ヘア ップグレードする」 ・67ページの「シナリオ 2: エージェント移行ツールを使用して Apex Central の新規インストールへ移行する」

# アップグレードの流れ

以前のバージョンの Control Manager を Apex Central にアップグレードする には、36ページの「すべての必須コンポーネントのインストール」の手順1 の説明に従ってインストールプログラム (Trend Micro Apex Central.exe) を実行します。

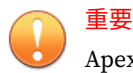

Apex Central では、Control Manager 6.0 Service Pack 3 Patch 3、Control Manager 7.0、または Control Manager 7.0 Patch 1 からのアップグレードまた は移行のみがサポートされます。

## シナリオ 1: Control Manager サーバを Apex Central ヘアップ グレードする

Control Manager の以前のバージョンを Apex Central に直接アップグレード する際に、管理者は以前にインストールした Control Manager をバックアッ プするか、Control Manager がインストールされているサーバの OS 全体をバ ックアップするかを選択できます。OS のバックアップにはより多くの作業 が必要になりますが、データの損失を防止する上でより高度なセキュリティ を提供します。

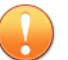

### 重要

Apex Central では、Control Manager 6.0 Service Pack 3 Patch 3、Control Manager 7.0、または Control Manager 7.0 Patch 1 からのアップグレードまた は移行のみがサポートされます。

## 既存の Control Manager サーバとデータベースをバックアップ してアップグレードする

## 重要

Apex Central では、Control Manager 6.0 Service Pack 3 Patch 3、Control Manager 7.0、または Control Manager 7.0 Patch 1 からのアップグレードまた は移行のみがサポートされます。

#### 手順

- 1. 既存の Control Manager データベースをバックアップします。
- ¥Trend Micro¥CmKeyBackup¥\*.\*以下のすべてのファイルをバックアップします。
- 既存の Control Manager サーバのすべてのフォルダをバックアップします。
- 4. 既存の Control Manager サーバのレジストリをバックアップします。
- 5. Control Manager を介して Apex Central をインストールします。

### サーバの OS 全体と Apex Central データベースをバックアップ してアップグレードする

#### 重要 Anex

Apex Central では、Control Manager 6.0 Service Pack 3 Patch 3、Control Manager 7.0、または Control Manager 7.0 Patch 1 からのアップグレードまた は移行のみがサポートされます。

#### 手順

- 1. 既存の Control Manager サーバの OS をバックアップします。
- 2. 既存の Control Manager データベースをバックアップします。

3. Control Manager を介して Apex Central をインストールします。

# シナリオ 2: エージェント移行ツールを使用して Apex Central の新規インストールへ移行する

このシナリオには、既存の Apex Central サーバまたは Control Manager サー バとは別のサーバに、Apex Central をインストールする作業が含まれます。 この方法により、以前のサーバの使用を徐々に停止することができます。エ ージェントの移行の詳細については、68ページの「Apex Central エージェン トの移行を計画する」を参照してください。

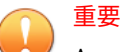

Apex Central では、Control Manager 6.0 Service Pack 3 Patch 3、Control Manager 7.0、または Control Manager 7.0 Patch 1 からのアップグレードまた は移行のみがサポートされます。

# Control Manager サーバを Apex Central の新規インストールに移行する

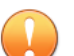

#### 重要

Apex Central では、Control Manager 6.0 Service Pack 3 Patch 3、Control Manager 7.0、または Control Manager 7.0 Patch 1 からのアップグレードまた は移行のみがサポートされます。

#### 手順

- 1. 既存の Control Manager データベースをバックアップします。
- 2. 別のコンピュータに Apex Central を新規インストールします。
- 3. エージェント移行ツールを使用して、Control Manager サーバから Apex Central サーバにエンティティを移行します。

# Apex Central エージェントの移行を計画する

Apex Central サーバにエージェントを移行するには、次の2つの方法があります。

- 一括アップグレード
- •段階的アップグレード

一括アップグレード

一括アップグレードは、次の表に示す方法で行われます。

表 5-1. 一括アップグレード

| 移行元                                                               | 処理                                                      |
|-------------------------------------------------------------------|---------------------------------------------------------|
| Control Manager 6.0<br>Service Pack 3 Patch<br>2 (エージェント:<br>MCP) | MCP エージェントを Apex Central サーバに登録し、製品ディレク<br>トリ構造を再構成します。 |
| Control Manager 7.0<br>(エージェント: MCP)                              |                                                         |
| Control Manager 6.0<br>Service Pack 3 Patch<br>2 (エージェント: 混<br>在) | MCP エージェントを Apex Central サーバに登録し、製品ディレク<br>トリ構造を再構成します。 |
| Control Manager 7.0<br>(エージェント: 混在)                               |                                                         |

この方法は、出荷時の設定で使用している場合や比較的小規模なネットワー クで運用しているエージェントの移行 (できれば、テスト環境)に推奨します。 15ページの「テストインストール」を参照してください。しかし、一度開始 した移行処理は中止できないため、この方法は小規模の配信に最適で、ネッ トワークの規模が大きいほど難度も高くなります。

## 段階的アップグレード

68

単一サーバを大規模な Control Manager 6.0 Service Pack 3 Patch 2 または 7.0 システムで運用している場合、トレンドマイクロでは段階的アップグレード をお勧めします。また、複数のサーバが存在するネットワークの場合にはこ の方法が必須です。この方法では、より体系的にシステムを移行することが できます。移行作業は、次の方針に基づいて進めます。

- ・既存のネットワークの中で最も移行の影響が小さいと思われるシステムで、まず移行を実施します。その後、より影響が大きいシステムの移行を順次実行します。
- ・十分に計画を立てた後、1度にすべての移行手順を実行するのではなく、 1つずつ手順を実行します。

そうすることによって、移行中に問題が発生した場合に問題解決のため の作業を最小限にすることができます。

段階的アップグレードを実施するには、次の手順に従ってください。

- 1. 以前のバージョンの Control Manager がインストールされていないサー バに Apex Central をインストールします。
- 2. Apex Central サーバで AgentMigrateTool.exe ツールを実行します。

Apex Central エージェントインストールとエージェント移行ツールを併せて 利用し、既存の Apex Central システム上でのエージェントアップグレード計 画を立ててください。エージェント移行ツールの利用により、Apex Central エージェントが登録されているサーバのリストを生成できます。これによ り、移行元サーバを手動で選択する必要がなくなります。

# Apex Central データベースを移行する

Control Manager 6.0 SP3 Patch 3 または 7.0 の既存のデータベースを移行する には、Control Manager サーバに Apex Central をインストールします。

Apex Central のセットアッププログラムにより、データベースのバージョン が自動的にアップグレードされます。

## Apex Central SQL データベースを他の SQL Server に移行する

Apex Central データベースを SQL Server から別の SQL Server に移動するに は、DBConfig ツールを使用して移行します。

#### データベース設定ツールを使用する (DBConfig.exe)

DBConfig.exe ツールにより、ユーザは Apex Central データベース用のユー ザアカウント、パスワード、およびデータベース名を変更できます。 このツールには次のオプションがあります。

- DBName: データベース名
- DBAccount: データベースのアカウント
- DBPassword: データベースのパスワード
- Mode: データベース認証モード (SQL Server 認証または Windows 認証)

### 🎽 注意

データベース認証モードの初期設定は、SQL Server 認証モードです。ただ し、Windows 認証を設定する際には、Windows 認証モードで行う必要が あります。

#### 手順

- 1. Apex Central サーバでコマンドプロンプトを開きます。
- 次のコマンドを使用して、DBConfig.exe ファイルが含まれるディレクト リに移動します。

cd <Apex Central インストールディレクトリ>\DBConfig

3. dbconfig と入力し、ENTER キーを押します。

DBConfig ツールインタフェースが表示されます。

- 4. 変更する設定を指定します。
  - 例 1: DBConfig -DBName="db\_<データベース名>" -DBAccount="sqlAct" -DBPassword="sqlPwd" -Mode="SQL"
  - 例 2: DBConfig -DBName="db\_<データベース名>" -DBAccount="winAct" -DBPassword="winPwd" -Mode="WA"
  - 例 3:DBConfig -DBName="db\_<データベース名>" DBPassword="sqlPwd"

詳細については、次の Web サイトを参照してください。

https://success.trendmicro.com/dcx/s/solution/1306559?language=ja

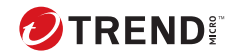

# 第6章

# 移行後のタスク

アップグレードまたは移行が正常に完了したことの確認、Apex One サーバからの設定のインポート、追加機能の有効化と設定を行うために、次のタスクを実行します。

- •72ページの「成功したアップグレードまたは移行を確認する」
- 72 ページの「Apex Central に Apex One サーバ設定を移行する」
- •74ページの「アプリケーションコントロールを有効にする」
- 75ページの「仮想パッチを有効にする」
- 77 ページの「Endpoint Sensor を有効にする」
- 79 ページの「Endpoint Sensor 向けに Apex One サーバを設定する」

# 成功したアップグレードまたは移行を確認する

Control Manager の以前のバージョンが Apex Central に正常にアップグレードされたことを確認するには、次の手順を実行します。

#### 手順

72

1. Apex Central Web コンソールにログオンします。

Apex Central Web コンソールに正常にログオンすると、[ダッシュボード] が表示されます。

2. [ヘルプ] > [バージョン情報] に移動します。

[バージョン情報] 画面が開き、Apex Central の製品名とバージョンが表示 されます。

| 🤣 Trend Micro Apex Central™                                                                  |         |        |      |            | 1     | admin 👻 |      |     |   |
|----------------------------------------------------------------------------------------------|---------|--------|------|------------|-------|---------|------|-----|---|
| ٥                                                                                            | ダッシュボード | ディレクトリ | ポリシー | 脅威インテリジェンス | レスボンス | レポート    | 運用管理 | ヘルプ |   |
| パー                                                                                           | ジョン情報   |        |      |            |       |         |      |     | 0 |
| Trend Micro Apex Central™                                                                    |         |        |      |            |       |         |      |     |   |
| H                                                                                            | otFix:  | 3882   |      |            |       |         |      |     |   |
| © 2019 Trend Micro Incorporated. All rights reserved.                                        |         |        |      |            |       |         |      |     |   |
| このソフトウェアは者作権法および関際朱利により保護されています。この製品の全部または一部を無断で複製したり、無断で複製物を頒布すると、者作権の最善となりますのでご注意<br>ください。 |         |        |      |            |       |         |      |     |   |
| サードパーティのライセンス情報                                                                              |         |        |      |            |       |         |      |     |   |

- 3. Apex Central サーバで、次のサービスが実行中であることを確認します。
  - Trend Micro Apex Central
  - Trend Micro Management Infrastructure

# Apex Central に Apex One サーバ設定を移行する

既存の Apex One サーバから Apex Central に既存の設定を移行するには、次の手順を実行します。

#### 手順

- 1. Apex One サーバから設定をエクスポートします。
  - a. Apex One サーバから Apex One Web コンソールにログオンします。
  - b. [運用管理] > [設定] > [サーバ移行] に移動します。
  - c. Apex One サーバに Apex One 設定エクスポートツールをダウンロー ドします。
  - d. ApexOneSettingsExportTool.exe プログラムを実行して、Apex One サーバから設定をエクスポートします。
  - e. Apex Central サーバがアクセスできる場所にエクスポートパッケー ジ (\*.zip ファイル) をコピーします。
- 2. Apex One サーバ設定をインポートします。
  - a. Apex Central サーバから Apex Central Web コンソールにログオン します。
  - b. [ポリシー]>[ポリシー管理]に移動します。
  - c. [製品] で [Apex One セキュリティエージェント] を選択します。
  - d. [設定のインポート]をクリックします。
  - e. Apex One サーバからエクスポートされた\*.zip ファイルを選択し、 アップロードします。

画面の表示が更新され、インポートされたポリシーがリストの一番 上に表示されます。

- f. (オプション) ポリシーをクリックして、設定を編集するか、次のタス クを実行します。
  - •74ページの「アプリケーションコントロールを有効にする」
  - 75ページの「仮想パッチを有効にする」
  - 77 ページの「Endpoint Sensor を有効にする」

# アプリケーションコントロールを有効にする

### う 重要

アプリケーションコントロール機能を使用するには専用のライセンスが必要 です。アプリケーションコントロールポリシーをエンドポイントに配信する 前に、アクティベーションコードが正しいことを確認してください。アクティ ベーションコードの入手方法の詳細については、販売代理店にお問い合わせく ださい。

#### 手順

74

- 1. 管理下の製品サーバにアクティベーションコードを配信します。
  - a. [運用管理] > [ライセンス管理] > [管理下の製品] に移動します。
     [ライセンス管理] 画面が表示されます。
  - b. [追加と配信] をクリックします。
     [新しいライセンスの追加と配信]>[手順1:アクティベーションコードの入力] 画面が表示されます。
  - c. アクティベートする製品のアクティベーションコードを[新しいア クティベーションコード] フィールドに入力します。
  - d. [次へ]をクリックします。

[新しいライセンスの追加と配信]>[手順2:対象の選択] 画面が表示されます。

- e. アクティベーションコードの配信先となる対象 Apex One サーバを 選択します。
- f. [配信] をクリックします。

[ライセンス管理] 画面が表示され、アクティベーションコードが正常 に配信された管理下の製品サーバの数が [アクティベート済み製品] 列に表示されます。

2. [ポリシー] > [ポリシー管理] に移動します。

[ポリシー管理] 画面が表示されます。

- 3. [製品] で [Apex One セキュリティエージェント] を選択します。
- 4. [ポリシー名]を指定または編集します。
- 5. 対象を指定します。
- 6. ポリシーを作成または編集します。
  - a. ポリシーを作成するには、[作成] をクリックします。
  - b. ポリシーを編集するには、[ポリシー] 列のポリシー名をクリックしま す。
- 7. [アプリケーションコントロールの設定]を展開します。
- 8. [アプリケーションコントロールを有効にする]を選択します。
- 9. [配信] または [保存] をクリックします。

[ポリシー管理] 画面が表示され、ポリシーの配信ステータスが表示されま す。

🌈 注意

配信にかかる時間は、ネットワーク環境の規模に応じて異なります。指定 した対象すべてにポリシーの配信が完了するまでには、しばらく時間がか かることがあります。

# 仮想パッチを有効にする

#### 🔪 重要

仮想パッチ機能を使用するには専用のライセンスが必要です。仮想パッチポ リシーをエンドポイントに配信する前に、アクティベーションコードが正しい ことを確認してください。アクティベーションコードの入手方法の詳細につ いては、販売代理店にお問い合わせください。

#### 手順

1. 管理下の製品サーバにアクティベーションコードを配信します。

- a. [運用管理] > [ライセンス管理] > [管理下の製品] に移動します。
   [ライセンス管理] 画面が表示されます。
- b. [追加と配信] をクリックします。
   [新しいライセンスの追加と配信]>[手順1:アクティベーションコードの入力] 画面が表示されます。
- c. アクティベートする製品のアクティベーションコードを[新しいア クティベーションコード] フィールドに入力します。
- d. [次へ] をクリックします。

[新しいライセンスの追加と配信]>[手順2:対象の選択] 画面が表示されます。

- e. アクティベーションコードの配信先となる対象 Apex One サーバを 選択します。
- f. [配信] をクリックします。

[ライセンス管理] 画面が表示され、アクティベーションコードが正常 に配信された管理下の製品サーバの数が [アクティベート済み製品] 列に表示されます。

2. [ポリシー] > [ポリシー管理] に移動します。

[ポリシー管理] 画面が表示されます。

- 3. [製品] で [Apex One セキュリティエージェント] を選択します。
- 4. [ポリシー名]を指定または編集します。
- 5. 対象を指定します。

- 6. ポリシーを作成または編集します。
  - a. ポリシーを作成するには、[作成] をクリックします。
  - b. ポリシーを編集するには、[ポリシー] 列のポリシー名をクリックしま す。
- 7. [仮想パッチの設定]を展開します。
- 8. [仮想パッチを有効にする]を選択します。

9. [配信] または [保存] をクリックします。

[ポリシー管理] 画面が表示され、ポリシーの配信ステータスが表示されます。

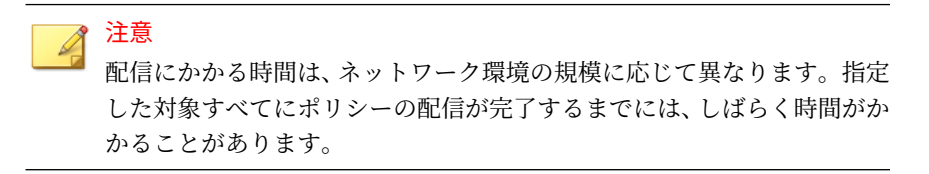

# Endpoint Sensor を有効にする

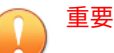

- Endpoint Sensor 機能を使用するには、専用のライセンスが必要であるほか、追加のシステム要件を満たす必要があります。Endpoint Sensorのポリシーをエンドポイントに配信する前に、正しいライセンスがあることを確認してください。ライセンスの入手方法の詳細については、サポートプロバイダにお問い合わせください。
- 接続された Apex One サーバで Endpoint Sensor 機能を使用するには、ハ ードウェアとソフトウェアに関する追加要件を満たす必要があります。
   詳細については、Apex One のインストールおよびアップグレードガイド を参照してください。

#### 手順

- 1. 管理下の製品サーバにアクティベーションコードを配信します。
  - a. [運用管理] > [ライセンス管理] > [管理下の製品] に移動します。

[ライセンス管理] 画面が表示されます。

b. [追加と配信] をクリックします。

[新しいライセンスの追加と配信]>[手順1:アクティベーションコー ドの入力] 画面が表示されます。

- c. アクティベートする製品のアクティベーションコードを[新しいア クティベーションコード]フィールドに入力します。
- d. [次へ]をクリックします。

[新しいライセンスの追加と配信]>[手順2:対象の選択] 画面が表示されます。

- e. アクティベーションコードの配信先となる対象 Apex One サーバま たは Apex One (Mac) サーバを選択します。
- f. [配信] をクリックします。

[ライセンス管理] 画面が表示され、アクティベーションコードが正常 に配信された管理下の製品サーバの数が [アクティベート済み製品] 列に表示されます。

2. [ポリシー]>[ポリシー管理]に移動します。

[ポリシー管理] 画面が表示されます。

- 3. [製品] で [Apex One セキュリティエージェント] を選択します。
- 4. [ポリシー名]を指定または編集します。
- 5. 対象を指定します。
- 6. ポリシーを作成または編集します。
  - a. ポリシーを作成するには、[作成] をクリックします。
  - b. ポリシーを編集するには、[ポリシー] 列のポリシー名をクリックしま す。
- 7. [Endpoint Sensor 設定] を展開します。
- 8. [Endpoint Sensor を有効にする] を選択します。
- 9. [配信] または [保存] をクリックします。

[ポリシー管理] 画面が表示され、ポリシーの配信ステータスが表示されます。

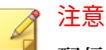

配信にかかる時間は、ネットワーク環境の規模に応じて異なります。指定 した対象すべてにポリシーの配信が完了するまでには、しばらく時間がか かることがあります。

## Endpoint Sensor 向けに Apex One サーバを設定す る

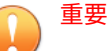

- Endpoint Sensor 機能を使用するには、専用のライセンスが必要であるほか、追加のシステム要件を満たす必要があります。Endpoint Sensor のポリシーをエンドポイントに配信する前に、正しいライセンスがあることを確認してください。ライセンスの入手方法の詳細については、サポートプロバイダにお問い合わせください。
- 接続された Apex One サーバで Endpoint Sensor 機能を使用するには、ハ ードウェアとソフトウェアに関する追加要件を満たす必要があります。
   詳細については、Apex One のインストールおよびアップグレードガイド を参照してください。
- 次の手順は、事前に Apex One セキュリティエージェントポリシーを作成 または編集し、Endpoint Sensor を有効にしてあることを前提としたもの です。

詳細については、77 ページの「Endpoint Sensor を有効にする」を参照し てください。

#### 手順

1. [ポリシー] > [ポリシー管理] に移動します。

[ポリシー管理] 画面が表示されます。

2. [製品] で [Apex One サーバ] を選択します。

- 3. [ポリシー名]を指定または編集します。
- 4. 対象を指定します。
- 5. ポリシーを作成または編集します。
  - a. ポリシーを作成するには、[作成] をクリックします。
  - b. ポリシーを編集するには、[ポリシー] 列のポリシー名をクリックしま す。
- 6. [Endpoint Sensor] を展開して、次の設定を行います。

| オプション            | 説明                                                                                                    |  |  |
|------------------|----------------------------------------------------------------------------------------------------|--|--|
| 最大メタデータスト<br>レージ | メタデータストレージで許容される最大サイズを指定しま<br>す。サイズは 20~20,480GB の間で指定します。ストレージ<br>サイズの初期設定は 1,024GB です。メタデータストレージ<br>がこのサイズに達すると、サーバは新しいレコードに対応す<br>るために古いレコードを削除します。 |  |  |
| 最大メモリ割り当て        | メタデータキャッシュに割り当てられる最大メモリ容量を<br>指定します。サイズは 4〜48GB の間で指定します。現在よ<br>りも大きいサイズを新しいサイズとして指定する必要があ<br>ります。割り当てサイズの初期設定は 4GB です。                                |  |  |
|                  | 注意<br>メモリサイズは、データアップロードのパフォーマ<br>ンスや調査速度に影響します。パフォーマンスを向<br>上させるには、該当するサーバのメモリサイズを増<br>やしてください。                                                        |  |  |

[配信] または [保存] をクリックします。
 [ポリシー管理] 画面が表示され、ポリシーの配信ステータスが表示されます。

81

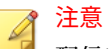

配信にかかる時間は、ネットワーク環境の規模に応じて異なります。指定 した対象すべてにポリシーの配信が完了するまでには、しばらく時間がか かることがあります。

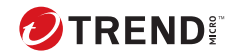

83

# 第7章

# アンインストール

本章には、Apex Central をアンインストールし、関連ファイルを削除する方 法について説明します。

次のトピックがあります。

- 84 ページの「Apex Central のアンインストール」
- ・85ページの「Apex Central を手動でアンインストールする」

# Apex Central のアンインストール

サーバから Apex Central をアンインストールするには、次のいずれかの方法 を使用します。

#### 手順

84

- 方法 1: Windows の [スタート] メニューを使用し、[スタート] > [Trend Micro Apex Central] > [Trend Micro Apex Central のアンインストール] の順に選択します。
- 方法 2: Windows の [プログラムの追加と削除] を使用
  - a. [スタート] > [コントロールパネル] > [プログラムの追加と削除] に移 動します。
  - b. [Trend Micro Apex Central] を選択し、[アンインストール] をクリッ クします。

確認ダイアログが表示されます。

- c. Apex Central をアンインストールする場合は [はい] をクリックして ください。
- d. Apex Central データベースをアンインストールするかどうかを選択 します。

注意 データベースを保持しておくと、サーバに Apex Central を再インス トールする際にエージェントの登録やユーザアカウントのデータな

どのシステム情報を再使用することができます。

- データベースをアンインストールするには、[Apex Central デー タベースの削除] チェックボックスをオンにします。
- データベースを保持するには、[Apex Central データベースの削除] チェックボックスをオフにします。
- e. [次へ]をクリックします。
  - アンインストールプログラムにより、サーバから Apex Central が削除されます。

- [Apex Central データベースの削除]をオンにすると、データベー スも削除されます。
- Apex Central を再インストールしても、元のデータベースが削除されず、前の Apex Central にレポートしていた管理下の製品 も削除されていない場合、次のタイミングで管理下の製品が Apex Central に再登録されます。
  - MCP エージェントのサービスを再起動したとき
  - ・ 再インストール後に Apex Central に製品が登録されたとき

# Apex Central を手動でアンインストールする

ここでは、Apex Central を手動でアンインストールする方法について説明し ます。ここで説明する手順は、Windows の「プログラムの追加と削除」、また は Apex Central のアンインストールプログラムを使用して正常にアンインス トールできなかった場合にのみ使用してください。

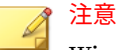

Windows での手順は、使用している OS のバージョンによって異なる場合があ ります。ここでは Windows Server 2012 を使用していることを前提に説明し ています。

Apex Central のアンインストールでは、次のコンポーネントを削除する必要 があります。これらのコンポーネントは任意の順序でアンインストールでき ます。また、一括でアンインストールすることもできます。ただし、ここで は、説明の便宜上、節ごとに各モジュールのアンインストール手順を個別に 説明します。各コンポーネントは以下のとおりです。

- Apex Central アプリケーション
- ・データベースコンポーネント(任意)

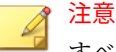

すべてのコンポーネントをアンインストールしたら、サーバを再起動してくだ さい。各コンポーネントをアンインストールするたびに再起動する必要はあ りません。

## Apex Central アプリケーションをアンインストールする

Apex Central アプリケーションを手動でアンインストールするには、次の手順に従ってください。

- 1.86ページの「Apex Central サービスを停止する」
- 2. 87 ページの「Apex Central の IIS 設定を削除する」
- 3. 88 ページの「Apex Central のファイル/ディレクトリおよびレジストリ キーを削除する」
- 4.89ページの「データベースコンポーネントの削除」
- 5. 90 ページの「Apex Central サービスを削除する」

### Apex Central サービスを停止する

次の Apex Central サービスのすべて、および IIS サービスを停止する場合は、 Windows の [サービス] 画面を使用します。

Trend Micro Apex Central

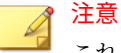

これらのサービスは、Windows OS のバックグラウンドで動作するものです。 アクティベーションコードを必要とするトレンドマイクロのサービスではあ りません。

Windows のサービス画面から Apex Central サービスを停止する

#### 手順

86

 [スタート]>[プログラム]>[管理ツール]>[サービス]をクリックして、 [サービス] 画面を開きます。 2. Trend Micro Apex Central を右クリックして、[停止] をクリックします。

#### コマンドプロンプトから Apex Central および IIS サービスを停止する

#### 手順

 コマンドプロンプトからサービスを停止するには、コマンドプロンプト で次のコマンドを実行します。

net stop w3svc

net stop tmcm

| om 管理者: C:¥Windows¥system32¥cmd.exe                                                                                      |  | × |
|----------------------------------------------------------------------------------------------------|--|---|
| C:¥Users¥Administrator>net stop w3svc<br>World Wide Web 発行サービス サービスを停止中です.<br>World Wide Web 発行サービス サービスは正常に停止されました。     |  | ^ |
| C:¥Users¥Administrator>net stop tmcm<br>Trend Micro Apex Central サービスを停止中です<br>Trend Micro Apex Central サービスは正常に停止されました。 |  |   |
| C:¥Users¥Administrator>_                                                                                                 |  |   |
|                                                                                                    |  | ~ |

図 7-1. 対象のサービスを停止したコマンドラインのビュー

### Apex Central の IIS 設定を削除する

**IIS (Internet Information Service)** 設定の削除は、Apex Central サービスを停止した後に実行します。

### 手順

 Apex Central サーバで、Windows の [スタート] > [ファイル名を指定して 実行] の順に選択します。

[ファイル名を指定して実行]ダイアログボックスが表示されます。

2. [名前] ボックスに次のように入力します。

%SystemRoot%\System32\Inetsrv\iis.msc

- 左側のメニューでサーバ名をダブルクリックしてコンソールツリーを展開します。
- 4. [Default Web Site] をダブルクリックします。
- 5. 次の仮想ディレクトリを削除します。
  - ControlManager
  - TVCSDownload
  - TVCS
  - WebApp
- 6. [ISAPI フィルター] タブを選択します。
- 7. 次の ISAPI フィルタを削除します。
  - TmcmRedirect
  - ReverseProxy

### Apex Central のファイル/ディレクトリおよびレジストリキーを 削除する

#### 手順

- 1. 次のディレクトリを削除します。
  - .Trend Micro¥Control Manager
  - .PHP
  - C:¥Documents and Settings¥All Users¥Start Menu¥Programs¥PHP 7
  - C:¥Documents and Settings¥All Users¥Start Menu¥Programs¥Trend Micro Apex Central
- 2. レジストリエディタを起動し、次の Apex Central レジストリキーを削除 します。

- HKEY\_LOCAL\_MACHINE\SOFTWARE\TrendMicro\MCPAgent
- HKEY\_LOCAL\_MACHINE\SOFTWARE\TrendMicro\OPPTrustPort
- HKEY\_LOCAL\_MACHINE\SOFTWARE\TrendMicro\TMI
- HKEY\_LOCAL\_MACHINE\SOFTWARE\TrendMicro\TVCS
- HKEY\_LOCAL\_MACHINE\SYSTEM\CurrentControlSet\Services\TMC M

## データベースコンポーネントの削除

ここでは、Apex Central サーバから次のデータベースコンポーネントを削除 する方法について説明します。

- 89 ページの「Apex Central の ODBC 設定を削除する」
- 90 ページの「SQL Server 2017 Express データベースを削除する」

Apex Central の ODBC 設定を削除する

#### 手順

 Apex Central サーバで、Windows の [スタート] > [ファイル名を指定して 実行] の順に選択します。

[ファイル名を指定して実行]ダイアログボックスが表示されます。

2. [名前] ボックスに次のように入力します。

#### odbcad32.exe

- 3. [ODBC データ ソース アドミニストレータ] 画面で、[システム DSN] タブ をクリックします。
- 4. [名前] から [ControlManager\_Database] を選択します。
- 5. [削除] をクリックし、[はい] をクリックして削除を確定します。

### SQL Server 2017 Express データベースを削除する

### 手順

- 1. Apex Central サーバで、[スタート] > [コントロールパネル] > [プログラム の追加と削除] (または、[プログラムと機能]) をクリックします。
- 画面を下へスクロールして [SQL Server 2017] を選択し、[削除] (または、 [アンインストールと変更]) をクリックします。これで、関連する各ファ イルが自動的に削除されます。

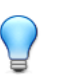

ヒント

SQL Server 2017 Express を削除する方法の詳細については、Microsoft の ドキュメントを参照してください。

### Apex Central サービスを削除する

#### 手順

90

- 1. Microsoft のサービスツールである Sc.exe を実行します。
- 2. 次のコマンドを入力します。

sc delete "TMCM"

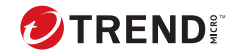

91

# 第8章

# Apex Central のシステムチェックリスト

このセクションでは、システム関連情報を記入するためのチェックリストを 参考として提供します。

次のトピックがあります。

- •92ページの「サーバアドレスのチェックリスト」
- 93 ページの「ポートのチェックリスト」
- 93 ページの「Apex Central 入力規則」
- ・94ページの「コアプロセスおよび設定ファイル」
- ・96ページの「通信ポートおよびサービスポート」

# サーバアドレスのチェックリスト

インストール処理の実行中、およびネットワークで使用する Trend Micro Apex Central サーバの設定時には、次のサーバアドレス情報を入力する必要 があります。必要なときにいつでも参照できるように、ここに記録しておく ことをお勧めします。

表 8-1. サーバアドレスのチェックリスト

| 必要な情報                        | Example            | 設定する値 |  |  |
|------------------------------|--------------------|-------|--|--|
| Apex Central サーバ情報           |                    |       |  |  |
| IP アドレス                      | 10.1.104.255       |       |  |  |
| FQDN (完全修飾ドメイン名)             | server.example.com |       |  |  |
| NetBIOS (ホスト) 名              | yourserver         |       |  |  |
| Web サーバ情報                    |                    |       |  |  |
| IP アドレス                      | 10.1.104.225       |       |  |  |
| FQDN (完全修飾ドメイン名)             | server.example.com |       |  |  |
| NetBIOS (ホスト) 名              | yourserver         |       |  |  |
| Apex Central の SQL データベース情報  |                    |       |  |  |
| IP アドレス                      | 10.1.104.225       |       |  |  |
| FQDN (完全修飾ドメイン名)             | server.example.com |       |  |  |
| NetBIOS (ホスト) 名              | sqlserver          |       |  |  |
| コンポーネントダウンロード用のプロキシサーバ       |                    |       |  |  |
| IP アドレス                      | 10.1.174.225       |       |  |  |
| FQDN (完全修飾ドメイン名)             | proxy.example.com  |       |  |  |
| NetBIOS (ホスト) 名              | proxyserver        |       |  |  |
| SMTP サーバ情報 (任意: メールメッセージ通知用) |                    |       |  |  |
| IP アドレス                      | 10.1.123.225       |       |  |  |
| 必要な情報                          | Example          | 設定する値 |
|--------------------------------|------------------|-------|
| FQDN (完全修飾ドメイン名)               | mail.example.com |       |
| NetBIOS (ホスト) 名                | mailserver       |       |
| SNMP トラップ情報 (任意: SNMP トラップ通知用) |                  |       |
| コミュニティ名                        | trendmicro       |       |
| IP アドレス                        | 10.1.194.225     |       |
| Syslog サーバ情報 (任意: Syslog 通知用)  |                  |       |
| IP アドレス                        | 10.1.194.225     |       |
| サーバポート番号                       | 514              |       |

# ポートのチェックリスト

Apex Central では、次のポートをそれぞれの目的に使用します。

| ポート                                | 例    | 設定する値 |
|------------------------------------|------|-------|
| SMTP                               | 25   |       |
| プロキシ                               | 8088 |       |
| 管理コンソールおよびアッ<br>プデート/配信コンポーネン<br>ト | 443  |       |

# Apex Central 入力規則

Apex Central のインストールまたは管理コンソールの設定には、次の規則が 適用されますので注意してください。

- ユーザ名
  - 最大長: 32 文字
  - ・使用できる文字: A~Z、a~z、0~9、「-」、「\_」、「\$」
- フォルダ名

- 最大文字数: 32 文字
- ・使用できない文字: 「/」、「>」、「&」、「"」、「%」、「^」、「=」

# 🎢 注意

Apex Central サーバのホスト名については、インストール時にアンダースコア (\_)を使用できます。

# コアプロセスおよび設定ファイル

Apex Central では、システム設定および一時ファイルが XML 形式で保存されます。

次の表は、Apex Central で使用される設定ファイルおよびプロセスを示しています。

表 8-2. Apex Central 設定ファイル

| 設定ファイル                           | 説明                                                                                                |
|----------------------------------|---------------------------------------------------------------------------------------------------|
| AuthInfo.ini                     | プライベートキーファイル名、公開鍵ファイル名、証明書<br>ファイル名、プライベートキーの暗号化されたパスフレー<br>ズ、ホスト ID、およびポートに関する情報を含む設定ファ<br>イルです。 |
| aucfg.ini                        | アップデート設定ファイル                                                                                      |
| TVCS_Cert.pem                    | SSL 認証で使用される証明書です。                                                                                |
| TVCS_Pri.pem                     | SSL で使用されるプライベートキーです。                                                                             |
| TVCS_Pub.pem                     | SSL で使用される公開鍵です。                                                                                  |
| ProcessManager.xml               | ProcessManager.exe で使用されます。                                                                       |
| CmdProcessorEventHandl<br>er.xml | CmdProcessor.exe で使用されます。                                                                         |
| DMRegisterinfo.xml               | CasProcessor.exe で使用されます。                                                                         |
| DataSource.xml                   | Apex Central のプロセスの接続パラメータを保存します。                                                                 |

| 設定ファイル                      | 説明                      |
|-----------------------------|-------------------------|
| SystemConfiguration.xm<br>l | Apex Central システム設定ファイル |
| agent.ini                   | MCP エージェントのファイルです。      |

## 表 8-3. Apex Central コアプロセス

| プロセス                        | 説明                                                                                                    |
|-----------------------------|----------------------------------------------------------------------------------------------------|
| ProcessManager.exe          | Apex Central のコアプロセスを起動および停止します。                                                                                                |
| CmdProcessor.exe            | 他のプロセスによって作成された XML 命令の管理下の製<br>品への送信、製品の登録の処理、アラートの送信、スケジ<br>ュールされたタスクの実行、大規模感染予防ポリシーの適<br>用などを行います。                           |
| LogReceiver.exe             | 過去のバージョンとの互換性のためにのみに使用します。                                                                                                    |
| LogProcessor.exe            | 管理下の製品からログを受信し、管理下の製品からエンテ<br>ィティ情報を受信します。                                                                                      |
| LogRetriever.exe            | ログを受信し、Apex Central データベースに保存します。                                                                                               |
| ReportServer.exe            | Apex Central レポートを生成します。                                                                                                    |
| MsgReceiver.exe             | Apex Central サーバおよび管理下の製品からメッセージを<br>受信します。                                                                                     |
| CasProcessor.exe            | Apex Central サーバが他の Apex Central サーバを管理でき<br>るようにします。                                                                           |
| inetinfo.exe                | Microsoft Internet Information Service プロセスです。                                                                                  |
| cm.exe                      | dmserver.exe および mrf.exe を管理します。                                                                                                |
| dmserver.exe                | Apex Central 管理コンソールのログオンページを提供し、製<br>品ディレクトリ (Apex Central 側) を管理します。                                                          |
| sCloudProcessor.NET.ex<br>e | ステータスの照会、結果の照会、要求のキャンセルを行う<br>ために、Apex Central 管理コンソールまたはその他のプロセ<br>スに発行者のジョブ ID を提供するように要求します。ユ<br>ーザ/エンドポイントディレクトリによって使用されます。 |

96

# 通信ポートおよびサービスポート

初期設定の Apex Central 通信ポートおよびサービスポートは次のとおりです。

| サービス                    | サービスポート |
|-------------------------|---------|
| ProcessManager.exe      | 20501   |
| CmdProcessor.exe        | 20101   |
| comdProcessor.NET.exe   | 21003   |
| LogReceiver.exe         | 20201   |
| LogProcessor.exe        | 21001   |
| LogRetriever.exe        | 20301   |
| ReportServer.exe        | 20601   |
| MsgReceiver.exe         | 20001   |
| CasProcessor.exe        | 20801   |
| sCloudProcessor.NET.exe | 21002   |

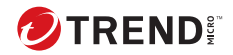

# 索引

## アルファベット

Active Directory 手動同期,55 接続の設定,55 同期の頻度,55 Apex Central, 1, 2, 5 MCP, 5 SQL データベース,5 Web サーバ, 5 Web サービスの統合,5 Web ベースの管理コンソール,6 アクティベーション, 53, 54 インストール, 29, 35, 36 インストール手順,36 ウィジェットフレームワーク,6 Control Manager, 1 について,2 コマンドプロンプト、サービスの 停止, 87 しすてむようけん,30 手動アンインストール, 85, 86 メールサーバ,5 ライセンス情報,54 レポートサーバ.5 Control Manager セキュリティレベル,44 テストインストールの実施,15 データベースの移行,69 DBConfig  $\mathcal{Y} - \mathcal{V}$ , 69 MCP, 5 コマンドポーリング,22 接続ステータス,22 ポリシー,21 ODBC 設定、Control Manager, 89

Web サーバ 計画, 26 設定, 26 Web サーバ設定, 42 Windows Server 2012, 31 Windows Server 2012 R2, 32 Windows Server 2016, 33 Windows Server 2019, 34 Windows Server 2022, 34

## あ

アクティベーション Apex Central, 53, 54 アクティベーションコード,53 アップグレード,62 製品版,54 アップデート 配信,23 アンインストール Apex Central 手動, 85 手動 Apex Central, 86 移行,68 Control Manager SQL 2000, 69 一括アップグレード,68 計画,68 段階的アップグレード,68 データベース,69 一括アップグレード,68 インストール Apex Central, 29, 36 正常確認,52 手順,36 フロー,14 インストール手順

#### Apex Central, 36

#### か

概要 集中管理, 8 分散管理, 10 コマンドプロンプト Apex Central、サービスの停止, 87 コマンドポーリング MCP, 22

## さ

削除 手動 Microsoft Data Engine, 89 サーバ アドレスのチェックリスト,92 サーバアドレスのチェックリスト,92 サーバの配置計画,16 システム要件,30 集中管理 概要,8 手動 Apex Central のアンインストー 12,86 手動アンインストール,85 推奨設定 データベース,24 正常なインストールの確認,52 製品登録 トラフィック,22 製品版 アップグレード,54 接続ステータス,19 MCP, 22 設定

Web サーバ, 26 ユーザアカウント, 58

# た

段階的アップグレード,68 チェックリスト サーバアドレス,92 ポート,93 ツール DBConfig ツール,69 テストインストール テスト,15 データベース 計画,24 推奨設定,24 ドキュメント,2 トラフィック、ネットワーク,18

## な

ネットワークトラフィック 発生元, 20 ネットワークトラフィックの計画, 18

### は

```
配置
アーキテクチャと戦略, 8
集中, 8
複数の拠点, 10
分散管理
概要, 10
ポリシー
MCP, 21
ポート
チェックリスト, 93
```

#### や

ユーザアカウント

98

索引

設定, 58 用語, 4

# 6

ライセンス情報, 54 レジストレーションキー, 55 ログ トラフィック, 20

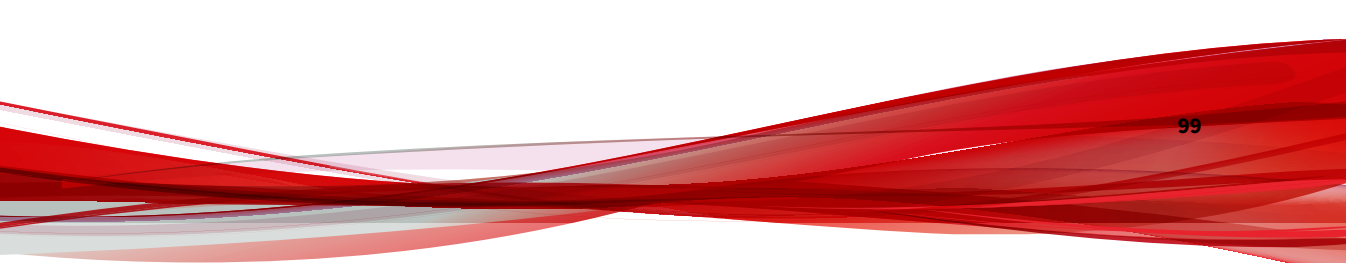